# **FICO®Xpress Optimization**

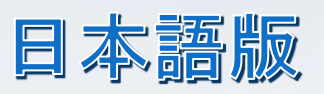

## インスタレーションガイド

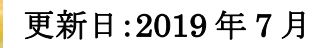

8.5

**INSTALLATION GUIDE** 

FICO® Xpress Installation Guide

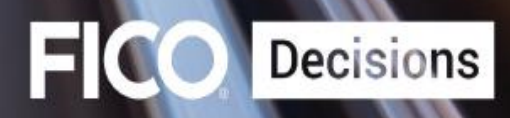

## 目次

| この度は Xpress 製品をご評価、ご購入いただきありがとうございます。                | 2    |
|------------------------------------------------------|------|
| 1. ライセンスファイルの取得・申請方法                                 | 3    |
| 1.1 ライセンスの申請を行う                                      | 3    |
| 1.2 Host-ID 取り出しツールを取得するには                           | 3    |
| 1.3 Static( DeskTop)ライセンスの申請: Xpress ソフトウエアをインストールする | 3    |
| 1.3.1 ダウンロード(または USB などで取得した)した zip ファイルを展開する        | 4    |
| 2 Host-IDを確認する                                       | . 12 |
| 3. Xpress にライセンスファイルを設定する                            | . 13 |
| 4. アカデミック用 Community License を設定する前にお読みください          | . 14 |
| 4.1 ダウンロードした zip ファイルを展開する                           | . 15 |
| 5. Xpress を手動でインストールする(インストーラが正常に動作しなかった場合)          | . 20 |
| 6. ライセンスにドングルを使用する場合の Xpress セットアップ・アプリケーションの設定方法    | . 21 |
| 6.1 ドングルとは(ドングルライセンスのメリット)                           | . 21 |
| 6.2 Static ライセンス ドングル使用設定する方法                        | . 21 |
| 6.3 HASP dongle device driver のインストール                | . 22 |
| 6.4 インストール設定後、PC がドングルライセンスを識別しない場合                  | . 22 |
| 7. Floating ライセンスの設定と申請方法(Server 側の設定)               | . 23 |
| 7. 1Floating License とは                              | . 23 |
| 7.2 Floating ライセンス Host-ID 取り出しツールを取得するには            | . 23 |
| 7.3 ダウンロード(または USB データなどで取得した)した zip ファイルを展開する       | . 24 |
| 7.4 Host-ID を確認し、ライセンス申請を行う                          | . 29 |
| 7.5 Floating ライセンス Server 側 ドングルライセンスを使用する場合         | . 29 |
| 8. Floating ライセンス Client 側の設定方法                      | . 33 |
| 8.1 つの PC にクライアント設定とサーバ設定を行う場合                       | . 37 |
| 9. ライセンスマネージャを停止させる                                  | . 37 |
| 10. TCP ポート追加設定                                      | . 37 |
| 11. Floating ライセンスのログイン方法                            | . 38 |
| 12. ドングルライセンス番号確認方法                                  | . 38 |
| 12.1 HASP dongle device driver のインストール               | . 38 |
| 12.2 ドングル・ドライバの手動インストール方法                            | . 38 |
| 12.3 ライセンスの状況を確認する                                   | . 38 |
| 13. Linux OS に Xpress をインストールする                      | . 39 |
| 13.1. Linux/Unix に Xpress をインストールし、ライセンスファイルの申請を行う   | . 39 |

| 13.2. Host-ID 取り出しツールを取得するには                 | . 39 |
|----------------------------------------------|------|
| 13.3 ライセンスを設定する(Linux OS および Unix にインストールする) | . 40 |
| 13.2 Linux にインストールする必要要件                     | . 40 |
| 13.3 Linux または Unix への自動インストール               | . 43 |
| 13.4 Linux / Unix 手動インストール                   | . 44 |
| 13.5 Linux OS でライセンスにドングルを使用する場合             | . 46 |
| 14. ライセンス設定に関するエラーメッセージと解決法                  | . 47 |
| 14.1 ライセンス設定でエラーが生じた場合のトラブルシューティング           | . 49 |
| 15 アプリケーションと Enterprise (企業向け)ライセンスの設定       | . 50 |
| 15.1 VMware で HASP ドングルを使用する                 | . 50 |
| 15.2 Microsoft Virtual PC で HASP ドングルを使用する   | . 52 |
| 16. データベース                                   | . 53 |
| 17 Xpress のアップグレード、Patch ファイルの適用方法           | . 53 |

### この度は Xpress 製品をご評価、ご購入いただきありがとうございます。

- ・ 当ガイドは Xpress ライセンス設定およびのインストール手順を掲載しています。
- Xpress ソフトウエアを当ガイドの手順に従ってインストールし、セットアップを行ってから ライセンス申請を行ってください。
- ・ お客様がご使用になるライセンスタイプの手順に従って Xpress の設定を行ってください。
- ・ 評価用ライセンスは、Static License 設定のみです。
- ・ 学生版ライセンスは、Community License をご使用ください。
- ・ 当ガイドに掲載されている画像は 32bit 版および64bit 版の PC でセットアップした際に表示される画面を掲載しています。お客様のご使用になる環境によって表示される画面が異なる場合があります。
- Xpress のご使用前に、Xpress 日本配給元 MSI にライセンス取得の申請を行い、ライセン スファイル xpauth.xpr を取得してください。Xpress を最新版\*1 にアップグレードする場合 もライセンスのアップグレードを MSI に申請し、新しいライセンスファイル xpauth.xpr を取 得してください。

\*1 現在、Xpress (または 8.5 以前)のライセンスを取得されている場合、Xpress8.5 を使用するには、 ライセンスのアップグレードが必要です。

保守・サポート契約を締結しているお客様へ:アップグレード料金は年間サポート料金に含まれています。 アップグレードをご希望のお客様は、下記メールアドレスまでお問合せください。 MSI Xpress 事業部 ライセンス担当:芝原 noriko.shibahara@msi-jp.com

## 1. ライセンスファイルの取得・申請方法

#### 1.1 ライセンスの申請を行う

MSI Xpress 事業部にライセンス申請を行う際に、Xpress ソフトウエアを導入するマシンの Host-ID が必要となります。Host-ID をご確認頂くには、Xpress ソフトウエアのインストールが必要です。

#### \*1 Host-IDとは

PC 一台、一台を識別するために割り振られた 12 桁の番号を指します。 Xpress で提供している専用の Host-ID 取り出しツールを使用してご確認ください。 注:PC の製造番号、ネットワーク番号などとは異なります。Host-ID のご確認は必ず、 xphostid.exe アプリケーションをご利用ください。その他の番号では正しいライセンスファイルを作 成、ご提供することができません。

※学生版 Community License をご使用の方はライセンスファイルの申請を行う必要はございません。Xpress インストール後、すぐに Xpress をご使用頂けます。

#### <u>1.2 Host-ID 取り出しツールを取得するには</u>

Xpress ソフトウエアに Host-ID 取り出しツール「xphostid.exe」が含まれています。Xpress ソフトウ エアは「xp8.0\_win32\_setup」、「xp8.0\_win64\_setup」、「xp8.0\_linux64\_setup」または 「xp8.0\_linux32\_setup」などお客様の OS に対応した Xpress ソフウエアを導入ください。 注:32bit 版の PC をお使いの場合は 32bit 用のアプリケーションをインストールください。 64bit/84bit 版の PC の場合は、64bit/84bit 用のアプリケーションをインストールください。 \*1 弊社 WEB サイト>ダウンロードページには Windows 用 Xpress ソフトウエアのみを掲載して います。Linux・Unix をご利用のお客様は Xpress 事業部までお問合せください。 お問合せ先:xpress@msi-jp.com(担当:芝原)

1.3 Static(DeskTop)ライセンスの申請: Xpress ソフトウエアをインストールする

当ガイドでは、Windows OSを使用した際の画面表示で設定手順を掲載しております。 お客様のお使いの OS が異なる場合、表示される画面が異なる場合がございます。 予めご了承頂きたくお願い申し上げます。 \* Windows に Xpress をインストールする際に、Installshield インストーラを使用します。 Installshield インストーラは、Xpress パッケージ(zip 形式)に含まれ、自動的に実行します。

#### 1.3.1 ダウンロード(または USB などで取得した)した zip ファイルを展開する

① 取得した Xpress ソフトウエアは、デフォルト設定でダウンロードフォルダに保存されています。 (ユーザー指定保存場所に保存した場合はそこを参照ください) ダウンロードフォルダへ入り、「xp8.0\_●●\_setup」アプリケーションにカーソルを合わせ、ダブルクリ ックし、ファイルを展開してください。下記の画面が表示されます。

「setup」をクリックしてください。\*セットアップを中断する場合、「Cancel」を選択してください。

| WinZip Self-Extractor - xp8.5.6_win_x86_64_setup .exe |                            |                   |
|-------------------------------------------------------|----------------------------|-------------------|
| FICO Xpress 8.5.6. Windows 64bit.                     | Setup 🖌<br>Cancel<br>About | ここをクリックしてく<br>ださい |

②「Setup」をクリックすると、下記のように WinZip が展開>>インストール準備を開始します。

| WinZip Self-Extractor - xp8.5.6_win_x86_64_setup .exe |        |
|-------------------------------------------------------|--------|
| FICO Xpress 8.5.6. Windows 64bit.                     | Setup  |
|                                                       | Cancel |
| Ura pping kalisug pdf                                 | About  |

③ 次に下記の画面が表示されます。ここでは新しいアプリケーションとしてソフトウエアインストー ルを行います。\*バッチファイルの適用に関する設定方法は P44を参照ください。

「Install a new instance of this application」を選択してください。

- デフォルト設定のインストール先は「Cドライブ」です。
- ・ 生成されるファイル名:「xprssmp」です。

「Next」をクリックし、先へ進みます。

| Existing Installed Instances Detected<br>Select the appropriate application instance to maintain or update.                                                                          |   |
|----------------------------------------------------------------------------------------------------|---|
|                                                                                                    |   |
| Setup has detected one or more instances of this application already installed on your system. You can maintain or update an existing instance or install a completely new instance. |   |
| Display Name Install Loc<br>×press 8.0 (32-bit) C:\xpressmp ここを選択後、<br>「Next」をクリックしてください。                                                                                            |   |
| InstallShield                                                                                                    | ] |

④続いて下記の画面が表示されます。セットアップに必要な installshield の準備が完了しました。 インストールを続行する場合は、「Next」をクリックしてください。中断する場合は「Cancel」を選択 してください。

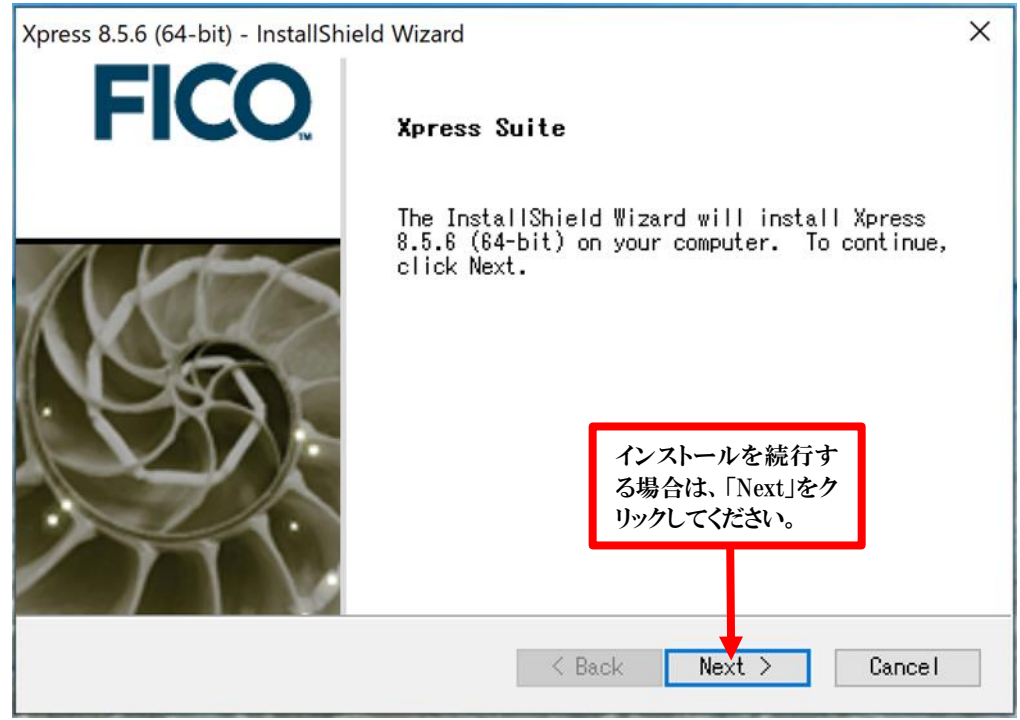

⑤次に、Xpress ライセンス利用規約が表示されます。大変重要ですので、よくお読みになった 上で利用規約に同意してください。ライセンス利用規約を印刷する場合、「Print」をクリ ックします。利用規約に同意する場合、「Yes」をクリックし、同意しない場合「No」をク リックしてインストーラの実行を終了してください。

| Xpress 8.5.6 (64-bit) - InstallShield Wizard                                                                                                    | ×                                |
|----------------------------------------------------------------------------------------------------|----------------------------------|
| 合意する場合はここをクリックしてください。                                                                                                    | FICO                             |
| License Agreement                                                                                                    | ライセンス利用規約<br>を印刷する場合は、           |
| Shrinkwrap License Agreement<br>FICO(tm) Xpress Optimization Suite<br>FICO(tm) Xpress Insight                                                                                                    | ここをクリックしてください。                   |
| This Shrinkwrap License Agreement ("Agreement") is a legal a<br>between you (either individually or a<br>single entity) ("You" or "Client") and Fair Isaac Corporati<br>of its affiliates, including but not limited to any<br>company that controls, is controlled by, or is under common<br>with Fair Isaac Corporation, or any successor | greement<br>on or any<br>control |
| Do you accept all the terms of the preceding License<br>Agreement? If you select No, the setup will close. To<br>install Xpress 8.5.6 (64-bit), you must accept this                                                                                                    | Print                            |
| 前画面に戻る場合は、ここ<br>をクリックしてください。                                                                                                    | No                               |

⑥次にお使いになるライセンスの種類を選択します。

ここでは、Static ライセンスを設定していきます。「Static licensing」を選択し、「Next」をクリックして ください。

Static License とは:Xpress を一台の PC にインストールし、他の PC で使用しない場合、 評価ライセンスを使用する場合に使用するライセンスです。 同時に最大 1 つの問題を解決でき ます。このライセンスでは、ターミナルサービス 1 のセッションによるリモートでの使用はできませ ん。

注:Static License optionを選択し、Xpress ライセンスにドングルを使用する場合、他のPC にドングルを付け替えることは可能ですが、ソフトウエアの同時使用はできません。 Floating ライセンスの設定方法は P23 を参照ください。

| Xpress 8.5.6 (64-bit) - InstallShield Wizard ×                                                                                                    |                               |
|----------------------------------------------------------------------------------------------------|-------------------------------|
| Please select License Type                                                                                                    |                               |
| Please select which licensing model you require for this machine<br>O Community License (use Apress for free; some usage restrictions apply)<br>O Static licensing (Option_1 "Node-locked" or Option_2 "USB dongle") insta | ここを選択後、<br>「Next」をクリックしてください。 |
| ○Floating licensing (Option_3 "Floating License") installation                                                                                                    |                               |
| InstallShield                                                                                                    |                               |
| < Back Next > Cancel                                                                                                    |                               |

⑦「xpressmp」ファイルのインストール先を指定してください。「Browse」をクリックし、インストール 先を指定してください。「Next」をクリックし先へ進みます。

デフォルトの保存先は「Cドライブ」です。このガイドではデフォルトのフォルダに保存しています。

| Xpress 8.0 (32-bit) - InstallShield Wizard ×<br>FICO                                                               | インストール先をデフォルト設定<br>で使用する場合、<br>「Next」をクリックしてください。         |
|----------------------------------------------------------------------------------------------------|-----------------------------------------------------------|
| Choose Destination Location                                                                                        |                                                           |
| Setup will install Xpress 8.0 (32-bit) in the following folder.                                                    |                                                           |
| To install to this folder, click Next. To install to a different folder<br>click Browse and select another folder. | インストール先をユーザ<br>指定する場合、<br>「Browse」をクリックし、<br>フォルダを指定ください。 |
| Destination Folder                                                                                                 |                                                           |
| C:¥xpressmp Browse                                                                                                 |                                                           |
| InstallShield                                                                                                    |                                                           |
| < Back Next > Cancel                                                                                               |                                                           |

⑧ ライセンスにドングルを使用するか選択してください。この章ではドングルを設定しません。「No」を選択し、「Next」をクリックします。

\*ライセンスにドングルを使用する場合の設定方法は P21を参照ください。 この設定後にドングルが必要になった場合は後日、再設定することが可能です。

| Xpress 8.0 (32-bit) - InstallShield Wiz | ard                             | × |
|-----------------------------------------|---------------------------------|---|
|                                         | FICC                            |   |
| Dongle Support                          |                                 |   |
| Do you intend to use Hardware           | Dongles as your licensing key?  |   |
| ● Nc<br>○ Yes                           | 「No」を選択後、<br>「Next」をクリックしてください。 |   |
| InstallShield                           | < Back Next > Cancel            |   |

⑨ Xpress-kalis をインストールするか選択します。当ガイドでは kalis を設定していません。
 チェックボックスの選択を外し、「install」をクリックしてください。

| Select Options | FICO                                                                                                    | D.                                                                                                    |
|----------------|----------------------------------------------------------------------------------------------------|----------------------------------------------------------------------------------------------------|
|                | Do you want to install Xpress-Kellis?<br>✓ Yes, install the Xpress-Kalis Mosel addon.<br>This is used to perform constraints<br>programming within the Mosel modelling<br>environment. | ここの選択を外してください。<br>(マウスのカーソルをチェック<br>ボックスに合わせ、左クリック<br>で選択を解除してください。)<br>その後、「Install」をクリックし<br>てください。 |
|                | Install                                                                                                    |                                                                                                    |

① Xpress のインストール要件の設定が完了しました。インストールを開始する場合は、「Next」をクリックしてください。再度、設定を変更する場合は、「Back」をクリックし設定を変更してください。

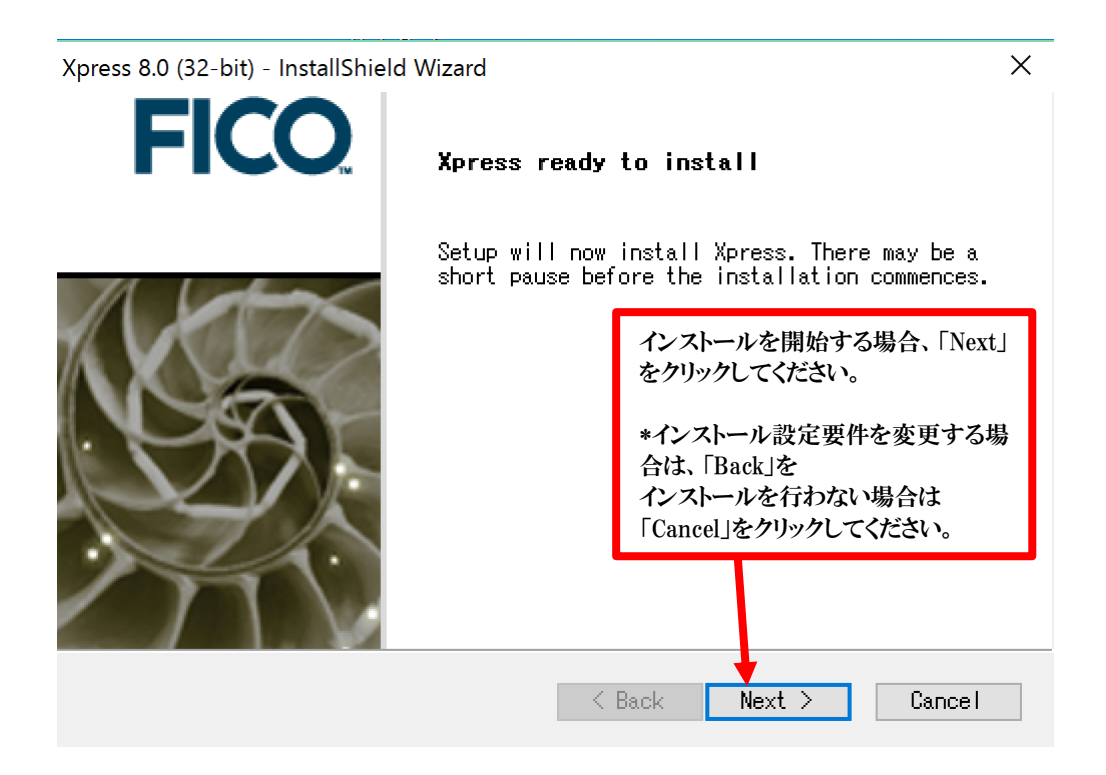

#### ⑪インストールが完了するまでしばらくお待ちください。

この章で設定されたライセンス要件は、Static ライセンス使用・ドングル使用なしです。

| Xpress 8.5.6 (64-bit) - InstallShield Wizard  | ×                                                 |
|-----------------------------------------------|---------------------------------------------------|
| Setup Status                                  |                                                   |
| Xpress 8.5.6 (64-bit) is configuring your new | software installation.                            |
| Installing Xpress Workbench                   |                                                   |
|                                               |                                                   |
|                                               | インストールをキャンセル<br>する場合は<br>「Cancel」をクリックしてく<br>ださい。 |
| InstallShield                                 | Cancel                                            |

①「Xpress ライセンスファイル xpauth.xpr を保存したフォルダを選択してください。」
 と表示されます。正式なライセンスの申請は Xpress インストール後に行います。

Xpress ライセンスファイルを取得していない場合、一時的なプレースライセンスファイルが生成され ます。このプレースライセンスの中身は「空」です。正式なライセンスファイルを取得後、置換してく ださい。ここではライセンスの保存先はデフォルト設定を使用します。デフォルトの保存先は C ドライ ブ>>xpressmp>>bin です。ユーザ指定フォルダに保存したい場合、「Browse」をクリックし、フォル ダを選択しますライセンスファイルを取得していない場合、一時的な仮のライセンスファイルが生成 されています。ユーザ指定のフォルダに保存している場合は、「browse」をクリックし、フォルダを指 定してください。

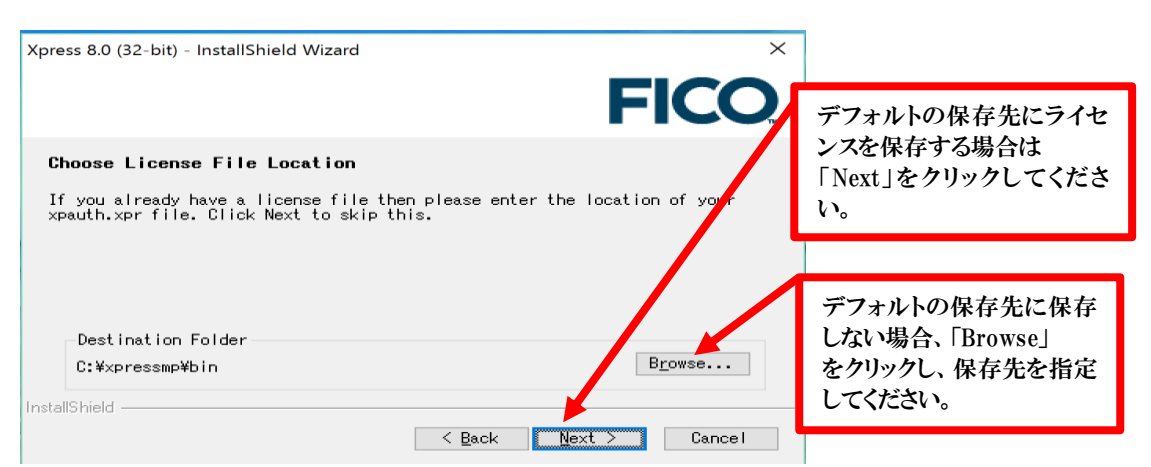

③ Xpress アプリケーションを Windows スタートメニューのアイコンに追加する場合、「はい(Y)」をクリックします。当ガイドではアイコン追加設定を行った手順を掲載しています。

![](_page_11_Figure_3.jpeg)

④Xpress アプリケーション(プログラム)の保存先フォルダを設定します。(デフォルトの保存先は FICO>>Xpress です。)選択後、「Next」をクリックします。

| Xpress 8.5.6 (64-bit) - InstallShield Wizard X<br>Select Program Folder<br>Please select a program folder.<br>Setup will add program icons to the Program Folder listed below. You may<br>type a new folder name, or select one from the existing folders list.<br>Program Folder:<br>FICOVMpress | *保存先フォルダを選択してく<br>さい。デフォルト以外の保存先<br>使用する場合は、新しいフォ<br>ダを作成するか、既存フォル<br>リストから保存先を指定してく<br>さい。 | だをルダだ |
|----------------------------------------------------------------------------------------------------|---------------------------------------------------------------------------------------------|-------|
| Existing Folders:                                                                                                    | 選択後、                                                                                        |       |
| InstallShield Cance                                                                                                    | 「Next」をクリックしてくた<br>さい。                                                                      |       |

⑩Xpress のインストールが完了しました。「Finish」をクリックし、インストーラを終了させてください。

| Xpress 8.5.6 (64-bit) - InstallShi | eld Wizard                    |               |      |
|------------------------------------|-------------------------------|---------------|------|
| <b>FICO</b>                        | InstallShield Wizard Complete |               |      |
|                                    | Installation has finished.    |               |      |
|                                    |                               | 「Finish」をクリック | すると、 |
| ALTS                               |                               | インストーラが終了     | します。 |
| ANSA-                              |                               |               |      |
|                                    |                               |               |      |
|                                    |                               |               |      |
|                                    |                               |               |      |
|                                    | < Back Finish                 | Cancel        |      |

## <u>2 Host-ID を確認する</u>

続いて、ライセンス取得に必要な「Host-ID」を確認するため下記のステップを行ってください。 「Xpressmp」ファイルが C ドライブに生成されています。(デフォルトの保存先以外をご指定頂いて いる方は、指定フォルダに生成されています。)生成されているか、C ドライブを開きフォイルが存在 するかご確認ください。ファイルが存在しない場合、インストールが正常に行われなかった可能性が あります。再度、インストール手順を実行するか、状況を MSI 事業部までお問合せください。

#### ⑫Cドライブに生成された「xpressmp」ファイルをクリックします。

```
■ xpressmp 2016/08/09 21:31 ファイル フォルダー
```

③「xpressmp」ファイルを開く>>続いて「bin ファイル」をクリックしてください。

| ↑          | (                |             |     |                    |
|------------|------------------|-------------|-----|--------------------|
| 名前         | 更新日時             | 種類          | サイズ | 「トニーフレル」だたわしいわ アノ  |
| 1 bin      | 2016/08/09 23:11 | ファイル フォルター  |     | 「DIN」ノオルタ をクリックしてく |
| docs       | 2016/08/09 21:30 | ファイル フォルダー  |     | ださい。               |
| 🧯 dso      | 2016/08/09 21:31 | ファイル フォルダー  |     |                    |
| examples   | 2016/08/09 21:31 | ファイル フォルダー  |     |                    |
| 📕 include  | 2016/08/09 21:31 | ファイル フォルダー  |     |                    |
| 📕 lib      | 2016/08/09 21:31 | ファイル フォルダー  |     |                    |
| licenses   | 2016/08/09 21:31 | ファイル フォルダー  |     |                    |
| matlab     | 2016/08/09 21:31 | ファイル フォルダー  |     |                    |
| 📜 readme   | 2016/08/09 21:31 | ファイル フォルダー  |     |                    |
| Lools      | 2016/08/09 21:31 | ファイル フォルダー  |     |                    |
| 📄 license  | 2016/05/09 16:59 | テキスト ドキュメント | 49  | КВ                 |
| e readme   | 2016/05/09 16:59 | HTML ファイル   | 27  | КВ                 |
| e relnotes | 2016/05/09 16:59 | HTML ファイル   | 317 | КВ                 |
| version    | 2016/05/09 16:59 | テキスト ドキュメント | 1   | КВ                 |

# ④bin ファイルを開くと下記のリストが表示されます。 リスト内にある「xphostid」が、Host-ID 取り出しツールです。 このアプリケーションをクリックしてください。

![](_page_13_Figure_7.jpeg)

⑤「xphostid」をクリックすると下記のように別枠ウィンドウが開き、お客様が現在使用されている PCのHost-IDが表示されます。注:IDを分かりやすくするためここでは ID 番号を赤枠で囲っています。通常、赤枠は表示されません。またこの番号は PC 毎に異なります。

![](_page_14_Picture_1.jpeg)

⑩この作業でご確認頂いた「Host-ID」を下記のメールアドレスまで お知らせください。<u>noriko.shibahara@msi-jp.com</u>(担当:芝原) 折り返し、Xpress ライセンスをメール添付でご連絡申し上げます。

## 3. Xpress にライセンスファイルを設定する

MSI Xpress 事業部から「Xpress ライセンスファイル」が届きましたら、下記のステップを行い、 Xpress にライセンスを設定してください。

- ① メールに添付されて届いたライセンスファイルを、PCのデスクトップ画面にコピーしてください。
- ② 「Xpressmp」フォルダを開きます。デフォルトの保存先はCドライブです。保存先をユーザ指定 した場合は、指定した保存先を参照してください。
- ③「Xpressmp」ファイル内にある、「bin」ファイルをクリックし、ファイルを開いてください。

|                 | ✓ ↑ 📜 > PC > Windows (C:) > xp | pressmp          |             |        |
|-----------------|--------------------------------|------------------|-------------|--------|
|                 | │ 名前                           | 更新日時             | 種類          | サイズ    |
|                 | bin                            | 2016/08/09 23:11 | ファイル フォルダ   |        |
| 「hin  フォルダをクリック | docs                           | 2016/08/09 21:30 | ファイル フォルダー  |        |
|                 | 📕 dso                          | 2016/08/09 21:31 | ファイル フォルダ   |        |
| してくだちい          | 📜 examples                     | 2016/08/09 21:31 | ファイル フォルダー  |        |
|                 | 📜 include                      | 2016/08/09 21:31 | ファイル フォルダー  |        |
|                 | 📕 lib                          | 2016/08/09 21:31 | ファイル フォルダー  |        |
|                 | 📜 licenses                     | 2016/08/09 21:31 | ファイル フォルダー  |        |
|                 | 🚨 matlab                       | 2016/08/09 21:31 | ファイル フォルダ   |        |
|                 | 📜 readme                       | 2016/08/09 21:31 | ファイル フォルダー  |        |
|                 | 📜 tools                        | 2016/08/09 21:31 | ファイル フォルダ   |        |
|                 | license                        | 2016/05/09 16:59 | テキスト ドキュメント | 49 KB  |
|                 | e readme                       | 2016/05/09 16:59 | HTML ファイル   | 27 KB  |
|                 | e reinotes                     | 2016/05/09 16:59 | HTML ファイル   | 317 KB |
|                 | version                        | 2016/05/09 16:59 | テキスト ドキュメント | 1 KB   |

④ 「bin」ファイルを開くと、既にライセンスファイルが格納されています。 このライセンスファイルは、インストール時に生成される「空の一時的なライセンスファイル」です。 Xpressを起動させるために必要な情報は一切記載されていません。この空のライセンスファイルに 正式なライセンスファイル(デスクトップにコピーした)で上書きしてください。 以上で、ライセンスファイルの設定は完了です。

## <u>4. アカデミック用 Community License を設定する前にお読み</u>

## <u>ください</u>

このライセンスには、下記の通りご使用条件および問題サイズに制約があります。 下記をよくお読みになり、ご使用下さい。

- 1.ご利用の条件
- ご利用に関して、下記の事項をよくお読みください。

#### 1. ご利用の条件

ご利用目的は、個々の学生の個人的な使用に限って下さい。

教授等による講義用や研究および商業用の目的でのご使用はできませんので、別途、有料の Xpress 製品をご購入ください。

ご利用の点で疑問のある場合は、ご使用前に MSI 株式会社 (xpress@msi-jp.com) へお問合せを お願いいたします。

2.「Xpress 学生無料試用版」のダウンロード手続きと使用

下記の「Xpress 学生無料試用版をダウンロードする」ボタンをクリックすると、Xpress 学生無料試用版をダウンロードできます。ダウンロードに関する制約はありません。

- 3. Xpress 使用上の制限
- ・ 学生の個人的な使用に限ります。(コンサルテイングや研究用、講義用には使用できません。)
- 学生 WINDOWS OS のみ使用可能で、他の OS では使用できません。
- FICO Xpress の Xpress-IVE のみ使用可能です。
- 使用できる容量は、Constraints(rows): 400/Variables(columns): 800/Elements: 5,000 /Global elements: 400
- ・ ご試用期限は、2019 年 10 月 31 日です。
- ・ Xpress リリースバージョンは、Xpress8.5です。

#### 4.1 <u>ダウンロードした</u> zip ファイルを展開する

① 取得した Xpress ソフトウエアは、デフォルト設定でダウンロードフォルダに保存されています。 (ユーザー指定保存場所に保存した場合はそこを参照ください)

ダウンロードフォルダへ入り、「xp8.0\_●●\_setup」アプリケーションにカーソルを合わせ、ダブルクリ ックし、ファイルを展開してください。下記の画面が表示されます。

「setup」をクリックしてください。\*セットアップを中断する場合、「Cancel」を選択してください。

![](_page_16_Picture_4.jpeg)

②「Setup」をクリックすると、下記のように WinZip が展開>>インストール準備を開始します。

![](_page_16_Picture_6.jpeg)

③ 続いて下記の画面が表示されます。セットアップに必要な installshield の準備が完了しました。 インストールを続行する場合は、「Next」をクリックしてください。中断する場合は「Cancel」を選択し てください。

![](_page_16_Picture_8.jpeg)

④ 次に、Xpress ライセンス利用規約が表示されます。大変重要ですので、よくお読みになった 上で利用規約に同意してください。ライセンス利用規約を印刷する場合、「Print」をクリ ックします。利用規約に同意する場合、「Yes」をクリックし、同意しない場合「No」をク リックしてインストーラの実行を終了してください。

![](_page_17_Picture_1.jpeg)

#### ⑤ 次にお使いになるライセンスの種類を選択します。

ここでは、Community ライセンスを設定していきます。「Community License」を選択し、

「Next」をクリックしてください。

| Xpress 8.5.6 (64-bit) - InstallShield Wizard                                                                                                    | ×                                 |
|----------------------------------------------------------------------------------------------------|-----------------------------------|
| FICO                                                                                                    | 2                                 |
| Please select License Type<br>Please select which licensing user you require for this machine.<br>© Community License (use Xpress for free; some usage restrictions apply)<br>O Static licensing (Option_1 "Node-locked" or Option_2 "USB dongle") insta<br>O Floating licensing (Option_3 "Floating License") installation | ここを選択後、<br>「Next」をクリック<br>してください。 |
| InstallShield                                                                                                    | ]                                 |

⑥「xpressmp」ファイルのインストール先を指定してください。「Browse」をクリックし、インストール先 を指定してください。「Next」をクリックし先へ進みます。

デフォルトの保存先は「Cドライブ」です。このガイドではデフォルトのフォルダに保存しています。

| Xpress 8.5.6 (64-bit) - InstallShield Wizard ×                                                                      | インストール先をデフォル<br>ト設定で使用する場合、<br>「Next」をクリックしてくだ<br>さい。 |
|----------------------------------------------------------------------------------------------------|-------------------------------------------------------|
| Choose Destination Location<br>Setup will install Xpress 8.5.6 (64-bit) in the following folder.                    |                                                       |
| To install to this folder, click Next. To install to a different folder,<br>click Browse and select another folder. |                                                       |
| Dest inat ion Folder                                                                                                | インストール先をユーザ指<br>定する場合、「Browse」を<br>クリックし、フォルダを指定      |
| C:¥xpressmp Browse                                                                                                  | ください。                                                 |
| < Back Next > Cancel                                                                                                |                                                       |

⑦ Xpress-kalis をインストールするか選択します。当ガイドでは kalis を設定していません。
 チェックボックスの選択を外し、「install」をクリックしてください。

![](_page_18_Picture_4.jpeg)

⑧Xpress のインストール要件の設定が完了しました。インストールを開始する場合は、「Next」をクリックしてください。再度、設定を変更する場合は、「Back」をクリックし設定を変更してください。

![](_page_19_Picture_0.jpeg)

#### ⑨インストールが完了するまでしばらくお待ちください。

![](_page_19_Figure_2.jpeg)

⑩Xpress アプリケーションを Windows スタートメニューのアイコンに追加する場合、「はい(Y)」をクリックします。当ガイドではアイコン追加設定を行った手順を掲載しています。

![](_page_20_Picture_0.jpeg)

①Xpress アプリケーション(プログラム)の保存先フォルダを設定します。(デフォルトの保存先は FICO>>Xpress です。)選択後、「Next」をクリックします。

| Xpress 8.5.6 (64-bit) - InstallShield Wizard X<br>Select Program Folder<br>Please select a program folder.                                     | *保存先フォルダを選択してくだ<br>。デフォルト以外の保存先を<br>目する場合は、新しいフォル |
|----------------------------------------------------------------------------------------------------|---------------------------------------------------|
| Setup will add program icons to the Program Folder listed below. You may type a new folder name, or select one from the existing folders list. | ダを作成するか、既存フォルダ<br>リストから保存先を指定してくだ                 |
| Program Folder:                                                                                                    | さい。                                               |
| FICO¥Xpress                                                                                                    |                                                   |
| Existing Folders:                                                                                                    |                                                   |
| <u> </u>                                                                                                    |                                                   |
|                                                                                                    | 選択後、                                              |
|                                                                                                    | 「Next」をクリックしてくだ                                   |
| · · ·                                                                                                    | さい。                                               |
| InstallShield                                                                                                    |                                                   |
| < Back Next > Cancel                                                                                                    |                                                   |

迎Xpress のインストールが完了しました。「Finish」をクリックし、インストーラを終了させてください。

| Xpress 8.5.6 (64-bit) - InstallShi | eld Wizard                    |               |      |
|------------------------------------|-------------------------------|---------------|------|
| <b>FICO</b>                        | InstallShield ¶izard Complete |               |      |
|                                    | Installation has finished.    |               |      |
|                                    |                               | 「Finish」をクリック | すると、 |
| ANT                                |                               | インストーラが終了     | します。 |
|                                    |                               |               |      |
| 1 CAY                              |                               |               |      |
|                                    |                               |               |      |
|                                    |                               |               |      |
|                                    |                               |               |      |
|                                    | < Back Finish                 | Cancel        |      |

## 5. Xpress を手動でインストールする(インストーラが正常に動作し なかった場合)

インストーラが正常に動作しなかった場合、Xpress ソフトウエアを手動で展開してください。

●手動で Windows OS にインストールする

手動設定を行うには、PC に Zip ファイル解凍・展開(WinZip または WinRar)するためのプログラム が事前にインストールされている必要があります。このプログラムがインストールされていない場合は、 (ここからの URL 探す)ここから Zip 解凍・展開プログラムをインストールしてください。

Zip 展開・解凍プログラムは上記以外の類似プログラムでも実行可能ですが、

Winzip、WinRar を推奨しています。

インストーラによる自動インストール設定と手動のよるインストール設定の差異点は下記の通りです。

- ・ファイルは選択してインストールできません。アーカイブ全体が解凍>>展開されます。
- ・全環境変数は自動的に設定されません。
- ・ドングルドライバのインストールは自動的に実行されません。
- ・スタートメニューに自動的にファイルのショートカットは生成されません。必要に応じて、手動で生成 してください。

・XPserver ライセンスマネージャは Windows サービスとして実行するための設定は自動的に行われません。

InstallShield を使うインストールに失敗した場合、ファイルは Zip から解凍・展開できる任意のプロ グラムを使用して展開してください。

- 1. ダウンロードしたインストールファイルの拡張子.exe to .zip を変更してください。
- 2. Zip ファイルからインストールするフォルダへファイルを展開してください。
- 3. インストールした Xpressmp フォルダ内>>bin フォルダにライセンスを置換してください。
- 4. license.txt ファイルをよくお読みになり、契条項に同意してください。(同意し兼ねる場合、ソフトウエアのインストールを停止し、アンインストールしてください。)
- 環境変数 XPRESSDIR を追加しインストール・ディレクトリの xpressmp フォルダを示します。新し い環境変数を作成するために次の手順で設定してください。スタートメニューから >Setting>Control Panel>System>Advanced> Environment Variables に入り設定してください。 フルパスを使用してください。
- 6. PATH 環境変数にパス%XPRESSDIR%/bin を追加してください。(これは関連する Xpress ライ ブラリと実行形式を見つけ出します。)
- プログラムへのリンクをスタートメニューに追加する場合、スタートメニュー>設定>タスクバーとス タートメニューを選択してください。スタートメニューをクリックし、カスタマイズをクリックし、追加を クリックします。スタートメニューにプログラムを追加できるように Microsoft Windows wizard が表 示されます。その他数多くの実行可能形式を利用頂けますが、基本的なリンク先として Optimizer.exe や IVE.exe を追加することも可能です。(インストール・ディレクトリ内>bin フォル ダをご確認ください。)

## <u>6. ライセンスにドングルを使用する場合の Xpress セットアップ・</u> アプリケーションの設定方法(static/DeskTop ライセンスの場合)

6.1 ドングルとは(ドングルライセンスのメリット)

Windows 環境でドングルライセンスを使用することができます。(ホストID や PC のイーサ ネットアドレスというよりも、ドングルでロックされています。) ライセンスファイルが必要です:PC のホスト ID、またはイーサネットアドレスの代わりに、 4 桁のドングル番号が含まれています。

ドングルは、ライセンスファイルはロックする独自の4桁のドングル番号を提供する ためにのみ使用されます。ライセンスはドングルを現在、装着しているPC上で実行した 場合、有効です。ライセンスがStaticまたはFloatingか、Xpressで許可されたリリース であるかに関わらず、許可された Xpress 機能を含め、全ライセンス情報がライセンスフ ァイルに含まれています。

インストール設定のこの段階で、ライセンスキーに Dongle(ドングル)を使用するかどうか指定します。 (ドングルの形状は、USB メモリースティックに類似しています。)

ドングルは、複数のマシンで Xpress を使用する場合、同時に1台のマシン上で Xpress の実行が可 能です。このオプションは、特定のマシンにライセンスを固定するのではなく、特定のライセンスをド ングルに固定したい場合、大変便利です。

例:職場のPCにライセンスを固定するのではなく、自宅のPCでもXpressを使用したい場合など、 ライセンスをドングルに入れて持ち運べるため、場所を選ばず Xpress をご使用いただけます。

6.2 Static ライセンス ドングル使用設定する方法

前の章で見てきたインストール設定と同様に、Xpress セットアップ・アプリケーション 「xpX\_0\_win\_xXX\_XX\_setup」が必要です。

お使いの PC に対応したソフトウエアをお使いください。

ここでは Windows32bit 版を使用した場合の画面を掲載しております。お使いの OS により表示される画面が異なる場合がございます。予めご了承頂きますようお願い申し上げます。

P5~P9 までの設定方法は同じです。左記のページを参照ください。

① 設定を進めていくと、下記の画面が表示されます。「Yes」をクリックしたのち、「Next」をクリック してください。

![](_page_23_Picture_0.jpeg)

この設定以降の手順は、P10から参照ください。

<u>6.3 HASP dongle device driver のインストール</u>

Windows 環境に Xpress をインストールすると、自動的に最適なデバイス・ドライバがイン ストールされます。正常にドライバがインストールされた場合、インストールを完了させるために、PC の再起動を行ってください。

<u>6.4 インストール設定後、PC がドングルライセンスを識別しない場合</u> ドングルライセンスを使用する場合、HASP dongle device driver が必要です。 通常、ドングル使用に「Yes」を選択した場合、自動的にインストールされますが、稀に 正常にインストールされない場合があります。

解決するために以下の手順を行ってください。

 ライセンス設定にドングルライセンスを使用する場合、Xpress フォルダの the tools/dongle/ hasp directory にドングルドライバが格納されています。

ドングル・ドライバの手動インストール方法:tools¥dongle ディレクトリにあるソフトウエアを使用しま

- す。ドライバをインストールするために、tools>>dongle>>sentinelhasp フォルダに入り、-i(フラ
- グ)で haspdinst.exe プログラムを実行してください。

例:haspdinst.i

## 7. Floating ライセンスの設定と申請方法 (Server 側の設定)

MSI Xpress 事業部にライセンス申請を行う際に、Xpress ソフトウエアを導入するマシンの Host-ID が必要となります。Host-ID をご確認頂くには、Xpress ソフトウエアのインストールが必要です。 \*1 Host-ID とは

PC 一台、一台を識別するために割り振られた 12 桁の番号を指します。

Xpress で提供している専用の Host-ID 取り出しツールを使用してご確認ください。

注:PCの製造番号、ネットワーク番号などとは異なります。Host-ID のご確認は必ず、

xphostid.exe アプリケーションをご利用ください。その他の番号では正しいライセンスファイルを作成、ご提供することができません。

#### 7. 1Floating License とは

トークンベースで運用できる複数ユーザ(N人)用ライセンスです。

○ Server とは:ライセンスマネージャを実行し、別の PC からのライセンスリクエストを管理する PC に設定します。ユーザのネットワーク上にある PC をライセンス サーバとして設定します。この PC は Client マシンと同じ IP サブネット上に所属し、TCP ポート 2700 の受信接続を許可してください。

Client とは: Xpress を実行し、ライセンスは別の PC にリクエストする PC に設定します。
 Server にネットワークアクセスできる PC として同時に N 台まで Xpress を実行できます。 ターミナル
 サービスおよび WEB アプリケーションサービスセッションを経由し、リモートで利用可能です。

#### 7.2 Floating ライセンス Host-ID 取り出しツールを取得するには

Xpress ソフトウエアに Host-ID 取り出しツール「xphostid.exe」が含まれています。 Xpress ソフトウ エアは「xp8.0\_win32\_setup」、「xp8.0\_win64\_setup」、「xp8.0\_linux64\_setup」または 「xp8.0\_linux32\_setup」などお客様の OS に対応した Xpress ソフウエアを導入ください。

注:32bit 版の PC をお使いの場合は 32bit 用のアプリケーションをインストールください。 64bit/84bit 版の PC の場合は、64bit/84bit 用のアプリケーションをインストールください。

\*1 弊社 WEB サイト>ダウンロードページには Windows 用 Xpress ソフトウエアのみを掲載して

います。Linux・Unix をご利用のお客様は Xpress 事業部までお問合せください。

お問合せ先:xpress@msi-jp.com(担当:芝原)

1.3 Static(DeskTop)ライセンスの申請: Xpress ソフトウエアをインストールする

当ガイドでは、Windows OSを使用した際の画面表示で設定手順を掲載しております。

お客様のお使いの OS が異なる場合、表示される画面が異なる場合がございます。

改めご了承頂きたくお願い申し上げます。

\* Windows に Xpress をインストールする際に、Installshield インストーラを使用します。 Installshield インストーラは、Xpress パッケージ(zip 形式)に含まれ、自動的に実行します。

#### 7.3 ダウンロード(または USB データなどで取得した)した zip ファイルを展開する

① 取得した Xpress ソフトウエアは、デフォルト設定でダウンロードフォルダに保存されています。 (ユーザー指定保存場所に保存した場合はそこを参照ください)

ダウンロードフォルダへ入り、「xp8.0\_●●\_setup」アプリケーションにカーソルを合わせ、ダブルクリ ックし、ファイルを展開してください。下記の画面が表示されます。

「setup」をクリックしてください。\*セットアップを中断する場合、「Cancel」を選択してください。

![](_page_25_Picture_4.jpeg)

② 「Setup」をクリックすると、下記のように WinZip が展開>>インストール準備を開始します。

![](_page_25_Picture_6.jpeg)

③ 次に下記の画面が表示されます。ここでは新しいアプリケーションとしてソフトウエアインストールを行います。\*バッチファイルの適用に関する設定方法は P44 を参照ください。 「Install a new instance of this application」を選択してください。

- デフォルト設定のインストール先は「Cドライブ」です。
- ・ 生成されるファイル名:「xprssmp」です。

「Next」をクリックし、先へ進みます。

| ここを選択してください。 | Xpress 8.0 (32-bit) - InstallShield Wizard     — — X       Existing Installed Instances Detected     Select the appropriate application instance to maintain or update.                                                                                                    |
|--------------|----------------------------------------------------------------------------------------------------|
|              | Setup has detected one or more instances of this application already installed on your system. You can maintain or update an existing instance or install a completely new instance. <ul> <li>Install a new instance of this application</li> <li>Maintain or update the instance of this application selected below:</li> </ul> |
|              | 選択後、<br>「Next」をクリックし<br>てください。                                                                                                    |
|              | InstallShield < <u>B</u> ack <u>Next</u> > Cancel                                                                                                    |

④ セットアップに使用する installshield の準備が完了しました。

インストールを続行する場合は、「Next」をクリックしてください。中断する場合は「Cancel」を選択してください。

| Xpress 8.0 (32-bit) - InstallShield | Wizard                                                              | × |                                                              |
|-------------------------------------|---------------------------------------------------------------------|---|--------------------------------------------------------------|
| FICO                                | <b>Xpress Suite</b><br>The InstallShield Wizard will install Xpress |   |                                                              |
|                                     | 8.U (32-bit) on your computer. To continue,<br>click Next.          |   | インストールを実行する場合<br>は「Next」を<br>中止する場合は「Cancel」を<br>クリックしてください。 |
|                                     | < Back Next > Cancel                                                |   |                                                              |

⑤ Xpress ライセンス利用規約が表示されます。大変重要ですので、よくお読みになった 上で利用規約に同意してください。ライセンス利用規約を印刷する場合、「Print」をクリ ックします。利用規約に同意する場合、「Yes」をクリックし、同意しない場合「No」をク リックしてインストーラの実行を終了してください。

| Xpress 8.0 (32-bit) - InstallShield Wizard                                                                                                    | ×                                                |
|----------------------------------------------------------------------------------------------------|--------------------------------------------------|
| FIC                                                                                                    | 0                                                |
| License Agreement                                                                                                    |                                                  |
| <ul> <li>FICO(tm) Xpress Optimization Suite<br/>Shrinkwrap License Agreement<br/>(c) 1983-2016 Fair Isaac Corporation. All rights reserved.<br/>Confidential and proprietary.</li> <li>This Shrinkwrap License Agreement ("Agreement") is a legal agreement<br/>between you (either<br/>individually or a single entity) ("Client") and Fair Isaac Corporation<br/>or any of its affiliates, including but</li> </ul> | 利用規約に合意する場合は<br>「Yes」をしない場合は「No」を<br>クリックしてください。 |
| not limited to any company that controls, is controlled by, c is<br>Do you accept all the terms of the preceding License<br>Agreement? If you select No, the setup will close. To<br>install Xpress 8.0 (32-bit), you must accept this agreement.<br>InstallShield                                                                                                    | 利用規約を印刷する場合は「Print」をクリックしてください。                  |
| < Back Yes No                                                                                                    | •                                                |

#### ⑥次にお使いになるライセンスの種類を選択します。

ここでは、Floating ライセンスを設定していきます。「Floating licensing」を選択し、「Next」をクリックしてください

| ×                 | press 8.0 (32-bit) - InstallShield Wizard                                                                               | ×                              |
|-------------------|----------------------------------------------------------------------------------------------------|--------------------------------|
| Floating ライセンスを選択 | ן ו                                                                                                    | <b>-ICO</b>                    |
| してください。           | License Type                                                                                                    |                                |
|                   | Please select which licensing model you require for this mac                                                            | hine.                          |
|                   | Static licensing (Option_1 "Node-locked" or Option_2 "USB<br>Floating licensing (Option_3 "Floating License") installat | dongle") insta<br>ion          |
|                   | Evaluators please select the static licensing model.                                                                    | 選択後、<br>「Next」をクリック<br>してください。 |
| Ir                | nstallShield < Back Next >                                                                                              | Cancel                         |

 ⑦ 続いて、お使いの PC を Server として設定するか、Client として設定するか選択してください。
 ここでは、Floating ライセンス Server 側としてセットアップを行います。Client 側の設定は P28 を 参照ください。Server のチェックボックスを選択後、Next をクリックしてください。

|               | Xpress 8.0 (32-bit) - InstallShield Wizard                         | ×  |
|---------------|--------------------------------------------------------------------|----|
|               | FIC                                                                | 0  |
|               | Installation Type                                                  |    |
| 「Server」を選択して | Please select which installation type you require for this machine |    |
| ください。         | OClient - This machine will run the client software                |    |
|               | Server - Inis machine will be the license server                   |    |
|               |                                                                    |    |
|               | 選択後、<br>「Next」をクリックしてください。                                         |    |
|               | InstallShi                                                         |    |
|               | < Back Next > Cance                                                | əl |

⑧ Xpree のインストール先(保存先)フォルダを設定します。デフォルトの保存先は Cドライブ>>xpressmp です。ユーザ指定フォルダの設定は「Browse」をクリックし、フォ ルダを指定します。

| Xpress 8.0 (32-bit) - InstallShield Wizard                                                          | ×                |                             |
|----------------------------------------------------------------------------------------------------|------------------|-----------------------------|
|                                                                                                    | <b>FICO</b>      | デフォルト設定先に保存す<br>ス思会け「Nort」を |
| Choose Destination Location                                                                         |                  | る場合は「Next」を、<br>ユーザ指定フォルダを選 |
| Setup will install Xpress 8.0 (32-bit) in the following                                             | folder.          | 択したい場合は Browse」             |
| To install to this folder, click Next. To install to a d<br>click Browse and select another folder. | ifferent folger, | をクリックし、保存先を指<br>定してください。    |
|                                                                                                    |                  |                             |
| Destination Folder                                                                                  |                  |                             |
| C:¥xpressmp                                                                                         | Browse           |                             |
| InstallShield                                                                                       |                  |                             |
| < Back Ne                                                                                           | xt > Cancel      |                             |

⑨ ライセンスキーにドングルを使用するか選択します。

使用する場合「Yes」を、使用しない場合は「No」を選択してください。

(ドングルの設定は P21を参照ください。) この章ではドングルを使用しない設定方法を掲載してい

![](_page_28_Picture_4.jpeg)

| Xpress 8.0 (32-bit) - InstallShield Wizard |                             | ×                          |
|--------------------------------------------|-----------------------------|----------------------------|
|                                            | FIC                         |                            |
| Dongle Support                             |                             |                            |
| Do you intend to use Hardware Don          | gles as your licensing key? |                            |
| ● No<br>○ Yes                              | 「No」を選択してください。              |                            |
|                                            |                             | 選択後、<br>「Next」をクリックしてください。 |
| InstallShield                              | < Back Next > C             | Cancel                     |

⑩ライセンスマネージャを Windows サービスとして設定するか選択します。

設定した場合、Windows 起動時に自動的にライセンスマネージャが起動します。ライセンスマネージャの起動方法として推奨しています。また、runlmgr.bat ファイルを実行し、ライセンスマネージャを標準プログラムとして設定することもできます。

ライセンス・マネージャの設定

1. Floating ライセンスを使用するために、ライセンス・サーバーとなるネットワーク上のマシンを指定してください。指定するマシンはクライエント・マシンと同じIP サブネット上かつ、TCP Port2700(ま

たはセクション:その他の設定でユーザ指定した設定)の受信許可を設定する必要があります。 2. サーバーマシン上で Xpress インストーラを実行させます。このインストーラはインストール設定 中、ウィザードで起動しています。

○Windows NT/2000 およびこれ以降の場合:Windows サービスとしてライセンス・マネージャをインストール設定するか選択してください。Windows サービスとしてライセンス・マネージャをインストールするには、使用者は権限(Administrator としての権限)を持っている必要があります。権限がない場合、「権限を持たない」を選択してください。

○Windows では、ライセンス・マネージャを起動させるためのスタート・メニューのショートカットを使用できます。Windows サービスとしてライセンス・マネージャをインストール設定した場合は、 Services control panel appletを使用して起動/停止を操作することができます。

下記のコマンドを使用して Unix shell または Windows コマンドプロンプト(または DOS)からライセンス・マネージャを起動することができます。

・コマンド runlmgr start: スタンドアローン・ライセンスマネージャや Unix ライセンスマネージャの 場合)

・コマンド runlmgr starts:Windows サービス上のライセンスマネージャの場合)

ライセンスマネージャは手動で停止操作またはコンピュータを再起動するまで起動状態が継続します。起動状態中の場合、Xpressを再度使用する前に再起動を行ってください。

| Xpress 8.0 (32-bit) - InstallShield Wizard   | ×                                                                                         |
|----------------------------------------------|-------------------------------------------------------------------------------------------|
|                                              | <b>FICO</b>                                                                               |
| License Manager                              |                                                                                           |
| Do you wish to install the license manager : | as a windows service?                                                                     |
| ○ No<br>● Yes                                | ライセンスマネージャを<br>Windows サービスとして設定す<br>る場合、「Yes」を、しない場合は<br>「No」を選択し、「Next」をクリック<br>してください。 |
| InstallShield                                | Back Next > Cancel                                                                        |

①「Xpress ライセンスファイル xpauth.xpr を保存したフォルダを選択してください。」 と表示されます。正式なライセンスの申請は Xpress インストール後に行います。 Xpress ライセンスファイルを取得していない場合、一時的なプレースライセンスファイルが生成され ます。このプレースライセンスの中身は「空」です。正式なライセンスファイルを取得後、置換してく ださい。ここではライセンスの保存先はデフォルト設定を使用します。デフォルトの保存先は C ドライ ブ>>xpressmp>>bin です。ユーザ指定フォルダに保存したい場合、「Browse」をクリックし、フォル ダを選択します。

![](_page_30_Picture_1.jpeg)

迎 インストールが完了しました。「Finish」をクリックし、Installshield を終了させてください。

| Xpress 8.0 (32-bit) - InstallShiel | d Wizard                      |                                    |             |
|------------------------------------|-------------------------------|------------------------------------|-------------|
| FICO                               | InstallShield Wizard Complete |                                    |             |
|                                    | Installation has finished.    |                                    |             |
| 1 str                              |                               | <b></b>                            |             |
| RE                                 |                               | 「Finish」をクリック<br>インストーラを終<br>ください。 | りし、<br>了させて |
|                                    |                               |                                    |             |
|                                    | < Back Finish                 | Cancel                             |             |

#### 7.4 Host-ID を確認し、ライセンス申請を行う

Xpress のインストールが完了後、ライセンスを取得するために Host-ID を確認してください。
 Xpress ソフトウエアに Host-ID 取り出しツール「xphostid.exe」が含まれています。
 Host-ID の確認方法は第2章 P を参照ください。

7.5 Floating ライセンス Server 側 ドングルライセンスを使用する場合 Xpress のインストール手順は第6章の⑧まで同様です。 Windows 環境でドングルライセンスを使用することができます。(ホスト ID や PC のイーサ ネットアドレスというよりも、ドングルでロックされています。) ライセンスファイルが必要です:PC のホスト ID、またはイーサネットアドレスの代わりに、 4 桁のドングル番号が含まれています。

ドングルは、ライセンスファイルはロックしている独自の4桁のドングル番号を提供する ためにのみ使用されます。ライセンスはドングルが現在、装着されている PC 上で実行した 場合、有効です。ライセンスが Static または Floating か、Xpress で認可されたリリース であるかにかかわらず、認可された Xpress 機能を含め、全ライセンス情報がライセンスフ ァイルに含まれています。

インストール設定の段階で、ライセンスキーに Dongle(ドングル)を使用するかどうか指定します。(ド ングルの形状は、USB メモリースティックに類似しています。)

ドングルは、複数のマシンで Xpress を使用する場合、同時に1台のマシン上で Xpress の実行が可 能です。このオプションは、特定のマシンにライセンスを固定するのではなく、特定のライセンスをド ングルに固定したい場合、大変便利です。

例:職場のPCにライセンスを固定するのではなく、自宅のPCでもXpressを使用したい場合など、 ライセンスをドングルに入れて持ち運べるため、場所を選ばず Xpress をご使用いただけます。

⑨ ライセンスキーにドングルを使用するか選択します。

使用する場合「Yes」を、使用しない場合は「No」を選択してください。

この章ではドングルを使用する設定を行います。「Yes」を選択し、「Next」をクリックしてください。

|                   | Xpress 8.0 (32-bit) - InstallShield Wizard                      | ×                              |
|-------------------|-----------------------------------------------------------------|--------------------------------|
| 「Yes」をクリックしてください。 |                                                                 | <b>FICO</b>                    |
|                   | Dongle Support<br>Do you intend to use Hardware Dongles as your | licensing kev?                 |
|                   | O No<br>● Yes                                                   | 選択後、<br>「Next」をクリックしてく<br>ださい。 |
|                   |                                                                 |                                |
|                   | InstallShield                                                   | < Next > Cancel                |

 ・① ライセンスマネージャを Windows サービスとして設定するか選択します。

 設定した場合、Windows 起動時に自動的にライセンスマネージャが起動します。
 ライセンス
 マネージャの起動方法として推奨しています。
 また、runlmgr.bat ファイルを実行し、
 ライ
 センスマネージャを標準プログラムとして設定することもできます。

|                                           | Xpress 8.0 (32-bit) - InstallShield Wizard                  | X                                                   |
|-------------------------------------------|-------------------------------------------------------------|-----------------------------------------------------|
|                                           |                                                             | <b>FICO</b>                                         |
| ライセンスマネージャを<br>Windows サービスとし<br>て設定する場合け | License Manager                                             |                                                     |
| 「Yes」を、設定しない<br>場合は、「No」を選択し<br>てください。    | O Vo you wish to install the license manager<br>○No<br>④Yes | as a windows service?<br>選択後、<br>「Next」をクリックしてください。 |
|                                           |                                                             |                                                     |
|                                           | InstallShield                                               | Back Next > Cancel                                  |

①「Xpress ライセンスファイル xpauth.xpr を保存したフォルダを選択してください。」 と表示されます。正式なライセンスの申請は Xpress インストール後に行います。 Xpress ライセンスファイルを取得していない場合、一時的なプレースライセンスファイルが生成され、 このライセンスの中身は「空」です。正式なライセンスファイルを取得後、置換してください。ここでは ライセンスの保存先はデフォルト設定を使用します。デフォルトの保存先は C ドライブ >>xpressmp>>bin です。ユーザ指定フォルダに保存したい場合、「Browse」をクリックし、フォルダ を指定します。

| Xpress 8.0 (32-bit) - InstallShield Wizard                                                                                          | デフォルトの保存先を使<br>用する場合、「Next」をク<br>リックし、ユーザ指定フォ |
|----------------------------------------------------------------------------------------------------|-----------------------------------------------|
| <b>Choose License File Location</b><br>If you already have a license file then please enter the location of your<br>xpauth.xpr file | ルダに保存したい場合、<br>「Browse」をクリックし、フ<br>ォルダを指定します  |
| Destination Folder                                                                                                    |                                               |
| C: ¥xpressmp¥bin Browse InstallShield Sack Next > Cance I                                                                           |                                               |

#### 12 インストールを完了させるために、PCの再起動を行ってください。

![](_page_33_Picture_1.jpeg)

## 8. Floating ライセンス Client 側の設定方法

Floating ライセンスを使用するにはクライエント・マシンを設定する必要があります。 最初に、Xpress をクライエント・マシン上にインストールしてください。 ここでは、Client マシン用に Xpress をインストールします。 第6章⑥までインストール設定方法は同じです。

注: Floating ライセンスは、ライセンス・サーバーと呼ばれる指定マシンでライセンスマネージャを 実行する必要があります。任意の物理的 Xpress、すなわち続行前に、権限に対するネットワーク上 のライセンス・サーバーと接続した任意のマシン上で実行させてください。 この設定は Client マシンとして Xpress を実行するマシンの設定方法です。

⑦ここでは、Client マシン用に Xpress をインストールします。

「Client」を選択し、「Next」をクリックします。

Xpress 8.0 (32-bit) - InstallShield Wizard

![](_page_34_Figure_6.jpeg)

⑧ Xpree のインストール先(保存先)フォルダを設定します。デフォルトの保存先は

Cドライブ>>xpressmp です。ユーザ指定フォルダの設定は「Browse」をクリックし、フォ

#### ルダを指定します。

![](_page_34_Picture_10.jpeg)

Х

⑨「ライセンスサーバー名」または「サーバーの IP アドレス」を入力します。 サーバー名が既知の場合、任意のテキストファイルエディタでダブル・クォーテション・マークの間に サーバー名を入力してください。

◎ライセンスファイルにサーバー名を入力設定する

サーバー側ライセンスファイルを開き、(保存先<installation directory>/bin)

例:server="ここにサーバー名を入力"とライセンスファイルに入力設定を行ってください。

| Xpress - InstallShield Wizard                              | ×         |                        |
|------------------------------------------------------------|-----------|------------------------|
|                                                            | FICO.     | ここにサーバー名またはサーバーの       |
|                                                            |           | IP アドレスを入力してください。      |
| Please enter the license server name if known, leave blank | t unknown |                        |
|                                                            |           | 入力後、「Next」をクリックしてください。 |
| InstallShield Kext                                         | Cancel    | ۲ <b>ـــــ</b>         |

①「ライセンスサーバ名」または「IP アドレス」を入力します。サーバ名が不明な場合、
 システム管理者に FICO Xpress License server 名を確認ください。

注:確認が取れず、サーバ名が不明な場合、入力枠に何も入れずに、「Next」をクリックし て、そのままインストールを続行してください。サーバ名フィールドが空白状態で生成さ れます。サーバ名が分かり次第、ライセンスファイル(ファイル名:xpauth.xpr)を開き テキストエディタに記載されている use\_server server=""行の""の間にサーバ名、 または IP アドレスを入力して設定を行ってください。

注:インストール中に、Server マシンのホスト名を入力する画面が出てきます。必要に応じて、ドメインの資格情報とともにマシンのホスト名を入力してください。例:uranos.ficdash.co.uk

Xpress-Kalis をインストールするか選択します。当ガイドでは設定せずに、次へ進みます。チェックボックスの選択を外し、「Install」をクリックします。

![](_page_36_Picture_0.jpeg)

#### ② Xpress インストールの準備が完了しました。インストールを開始する場合、「Next」を クリックします。

![](_page_36_Picture_2.jpeg)

#### 13 インストールが完了するまで、しばらくお待ちください。

![](_page_36_Picture_4.jpeg)

① Xpress アプリケーションを Windows スタートメニューのアイコンに追加する場合、「はい(Y)」をクリックします。当ガイドではアイコンの設定を行う手順を掲載しています。

![](_page_37_Picture_1.jpeg)

⑤ Xpress アプリケーション (プログラム)の保存先フォルダを設定します。(デフォルトの保存先は FICO¥Xpress)選択後、「Next」をクリックします。

![](_page_37_Picture_3.jpeg)

#### 10 インストールを完了させるために、「Finish」をクリックします。

| Xpress 8.0 (32-bit) - InstallShiel | ld Wizard                     |                                     |
|------------------------------------|-------------------------------|-------------------------------------|
| <b>FICO</b>                        | InstallShield Wizard Complete |                                     |
| AUX S                              | Installation has finished.    | 「Finish」をクリックし、インスト<br>ールを完了してください。 |
|                                    |                               |                                     |
|                                    | < Back Finish Cancel          |                                     |

注:Client マシンでライセンスマネージャを実行する必要性はありません。 注:クライアントマシンを実行させる前に、サバーマシンでライセンスマネージャを起動 させます。

## 8.1 つの PC にクライアント設定とサーバ設定を行う場合

(Floating License 用のオプション設定)

注:このセクションはオプション3(Floating ライセンス)の設定方法です。

・サーバーマシンで Xpress ソフトウエアを実行するには

Client と Server を別のフォルダにインストールしてください。まず初めに、Client をインストールし、 続いて Server をインストールします。インストールパスの入力が必要な場合は、異なるパスを入力し てください。

◎サバーマシンで Xpress ソフトウエアを実行する場合:Server と Client 設定を別々のフ オルダにインストールします。 Xpress ソフトウエアを Client を最初にインストールし、次 に Server をインストールします。

・同一フォルダに Client と Sever をインストールする場合:初めに Client をインストールし、続いて Server をインストールします。この設定を行うために、Client と Server は同じライセンスファイルを 使用するためローカルマシンで Client を示すためにライセンスの use\_server 行を編集しなければ ならない場合もあります。

## 9. ライセンスマネージャを停止させる

 ◎メンテナンスやアップグレードの際に、オフラインでライセンスサーバ処理を行いたい 場合:Windows:スタートメニューにある Xpress エリアにあるリンクを使用してライセン スサーバの停止(や開始)操作が可能です。
 ◎スタートメニューに設定を行っていない場合、Windows コマンドプロンプト(または DOC box)から runlmgr スクリプトマネージャを使用してライセンスサーバの操作が可能です。 runlmgr stops

## <u>10. TCP ポート追加設定</u>

特定の TCP ポートを使用する場合、ライセンスマネージャに追加する TCP ポートを設定してください。

◎サーバマシンで別のサービスを起動している場合(すなわち、Xpress ライセンスマネー ジャで拒否されている接続)や、このサーバへの接続を許可するためにファイアーウォー ルのルールを修正したい場合などの設定は下記の通りです。

サーバ上のライセンスファイルを編集し、ポート番号を server 行に追加します。
 例:server port="12840"
 クライアント上のライセンスファイルを編集し、下記のポートディレクティブを

use\_server 行に追加します。 例:use\_server server="our\_server\_machine" port="12840" 3. 再度、ライセンスファイルを読み込むため、ライセンスサーバのアプリケーションを 再起動します。以上で操作は完了です。

## 11. Floating ライセンスのログイン方法

注:このセクションはオプション3(Floating ライセンス)の設定方法です。 デフォルトのライセンスサーバーのプロセスにより、サーバーマシンに一時的フォルダに xprl\_server.logと呼ばれるログファイルが生成されます。 ・Windows ではデフォルト設定でサーバ・ログファイルは一時的フォルダに生成されます。 通常、生成先は、サーバの実行に使用するユーザアカウントのプロファイル内/Temp に生成され ています。場合によって、C:/Windows/Temp に生成されていることがありあます。プロファイル内

に存在しない場合、併せてご確認ください。

## 12. ドングルライセンス番号確認方法

◎ ドングル番号を表示する

Xpress HostID ツールを使用してドングル番号を取得することができます。 PC にドングルを装着し、dongle device driver をインストールしたのち、実行してください。

<u>12.1 HASP dongle device driver のインストール</u> Windows 環境に Xpress をインストールすると、自動的に最適なデバイス・ドライバがイン ストールされます。正常にドライバがインストールされた場合、管理者権限を持ち、イン ストールを完了させるために、PC の再起動を行ってください。

12.2 ドングル・ドライバの手動インストール方法

tools¥dongle ディレクトリにあるソフトウエアを使用します。ドライバをインストールするために、 tools¥dongle¥sentinelhasp フォルダに入り、下記のコマンドで haspdinst.exe プログラムを実行し てください。

例:haspdinst -i

<u>12.3 ライセンスの状況を確認する</u> 注:このセクションはオプション 3(Floasting ライセンス)に該当します。

サーバーライセンスを使用する場合、すべての現行ライセンス状況を素早く確認することが可能で

す。例えばだれがライセンスの使用を希望しているかなどを確認することが可能です。

確認するライセンス情報を集約するためにライセンス内にあるコマンド行ツール xplicstat を使用し ます。(どのトークンがまだ確認可能かも含め)このツールは Floating ライセンスのみに対し、ライセ ンスが使用されていた時間とライセンスを使用していたマシンの IP アドレスを出力します。クライエ ント側のファイル xpauth.xpr と1行以上の use\_server 行と共に xplicstat コマンドを使用ください。

Windows を使用する場合、このコマンドは実行形式と同じフォルダ内にあります。Unix の場合、このコマンドは XPRESS 環境変数で使用します。-xpress コマンドライン行を使用して指定格納場所 に変更することも可能です。

xplicstat –xpress C:\xpressmp\bin\xpauth.xpr

## 13. Linux OS に Xpress をインストールする

① はじめに、Linux/Unix 向け Xpress8.5アプリケーションを MSI Xpress 事業部からお取り寄せ ください。

お問合せ先:xpress@msi-jp.com まで、Xpress8.5 Linux または Unix アプリケーションご希望の 旨をお手数お掛け致しますがご連絡ください。また Xpress を導入する PC 環境も併せて明記くださ い。

例:Linux 64bit など

折り返し、Linux または Unix 専用アプリケーションについてのお知らせ致します。

② Xpress 事業部より Linux または Unix 向け Xpress8.5 セットアップアプリケーションが届きましたら、インストールを行ってください。

13.1. Linux/Unix に Xpress をインストールし、ライセンスファイルの申請を行う ライセンスファイルの申請を行う際に、Xpress を使用するマシンの Host-ID が必要です。 Host-ID とは

PC 一台、一台を識別するために割り振られた 12 桁の番号を指します。

Xpress で提供している専用の Host-ID 取り出しツールを使用してご確認ください。

注:PCの製造番号、ネットワーク番号とは異なります。Host-IDのご確認は必ず、

xphostid.exe アプリケーションをご利用ください。その他の番号では正しいライセンスファイルを作成することができません。

<u>13.2. Host-ID 取り出しツールを取得するには</u>

Xpress 実行アプリケーション「xp8.5\_linux64\_setup」または「xp8.5\_linux32\_setup」アプリケーションに Host-ID ツール「xphostid.exe」が含まれています。

注:32bit 版の PC をお使いの場合は 32bit 用のアプリケーションをインストールください。 64bit/84bit 版の PC の場合は、64bit/84bit 用のアプリケーションをインストールください。

事前に、Xpress 事業部から届いた Xpress セットアップアプリケーションを実行してください。
 インストール手順は、下記の頁を参照ください。

③ デフォルトの格納先を使用した場合、/ opt / xpressmp に格納されています。
 / opt / xpressmp / bin ディレクトリを開いてください。

④ xpressmp ファイル内<installationdir>>>bin フォルダ内に「xphostid.exe」が格納されていま す。このアプリケーションが Host-ID 取り出しツールです。

⑤ 上記の「xphostid.exe」アプリケーションをクリックし、起動させると、別枠にウインドウが開きお 使いの PC 情報が表示されます。

 ⑥ 別枠ウインドウに表示された PC 情報を MSI Xpress 事業部 芝原 < noriko.shibahara@msijp.com>までお送りください。

⑦折り返し、Xpress ライセンスをメール添付にお送りいたします。

#### 13.3 ライセンスを設定する(Linux OS および Unix にインストールする)

Linux および Unix に Xpress をインストールするには、ダウンロードした tar アーカイブ ファイルに含まれているインストールスクリプトを使用してください。 ダウンロードした ファイルから必要なファイルを解凍する必要があります。 そのため、この作業はベースデ ィレクトリから実行しないことをお勧めします。

<u>13.2 Linux にインストールする必要要件</u>

glibc.i686 (for 32-bit Xpress on 64-bit Linux)

注:Xpress ライセンスをお持ちの場合、ライセンスの格納場所情報が必要になるため、イ ンストールを開始する前にライセンスファイル(xpauth.xpr)のフルディレクトリパスを メモしておくことをお勧めします。

tar アーカイブからファイルを抽出してインストールスクリプトを開始するには、次のコマ ンドを入力します。 (この例では、インストールは 8.4 Linux 64 ビットバージョン用で す。そのため、インストールする Xpress のバージョンとシステムによって、tar ファイル の名前が多少異なる場合があります。)

tar xf xp8.4\_linux\_x86\_64\_setup.tar

./install.sh

スクリプトが起動した後、設問形式で設定していくプロンプトが表示されます。 インストール (Ctrl キーと c キーを同時に押すと、インストールプロセスをいつでも終了 できます。)

2. 使用するライセンスの種類を指定します。Static ライセンスまたは Floating ライセン ス (1 台のコンピュータ、またはサーバ以外のインストールの場合はドングル) から選択し ます。 プロンプトに応答するときには、下記の点に注意してください。

インストール設定で表示される質問では、選択肢が角括弧で囲まれて表示されます。 た とえば、上記の設定選択には2つの選択肢があります。(s) tatic または (f) loating です。 したがって、有効なエントリはs またはf となります。

質問内容の中に、はいハいえの回答を求められる場合があります。yまたはnと入力して ください。

ディレクトリパスを入力するときは、フルパスを入力するか、Enter キーを押して提示さ れたデフォルトパスを許可してください。

3.フローティングライセンスを使用する場合、インストール設定手順の中で、サーバー側と してインストール設定を行うのか、クライアント側としてインストールを実行するのかを 尋ねられます。 別のコンピュータ(または同じマシン上の別の XPserver Xpress ライセン スマネージャ)に接続して使用する場合は、c と入力します。ライセンスサーバーとして設 定する場合は、s と入力します。

4.ソフトウェアのインストール先を決定します。デフォルトの保存先は/opt/xpressmpです。 デフォルト設定の保存先でよい場合は Enter キーを押し、次へ進みます。

別の保存先にインストールする場合は、フルパスを入力し、必ずスラッシュ"/"を使用して ください。

必要に応じて相対パスを入力できますが、インストールプロセスの後半で環境変数がどの ように設定されるかに影響する可能性があります。 サポートされている方法はフルパスを 入力する方法です。

5. Xpress Kalis 制約プログラミングエンジンを使う: Xpress-Kalis は Mosel モデリング環 境で使用可能なオプションのコンポーネントです。

Kalis の使用を承認するには関連するライセンスオプションが必要です。 ただし、利用規約に同意すれば、誰でもアドオンとしてインストール可能です。

デフォルトのオプション(Kalis をインストールするため)を選択した場合は、Kalis ライ センス使用許諾内容が表示されます。 使用許諾內容はスペースバーを使って素早くスクロールしたり、上下の矢印キーやエンタ ーを使ってゆっくりスクロールすることもできます。 qを押すと使用許諾内容の表示が停 止され、その時点で同意するかどうかを尋ねられます。同意しない場合は nを選択し、同 意する場合は yを選択してください。

6.ライセンスファイル: FICO サポート(日本配給元 MSI)から発行された Xpress ライセ ンスファイルを持っているか質問されます。

この時点で、MSI からライセンスファイルを入手するためにインストールを停止し、ライ センスファイルを入手したあとにインストールを進めることも可能です。

または、インストールを続行して後でライセンスファイルを入手することもできます。後 者のオプションを選択した場合は、ライセンスファイルを Xpress インストールの bin ディ レクトリに配置する必要があります。

たとえば、前の例 (/opt/xpressmp) に格納してある場合、発行された xpauth.xpr ライセ ンスファイルを/opt/xpressmp/bin ディレクトリにコピーします。

以前に Xpress ライセンスがあることを示し、その場所を指定した場合は、ライセンスファ イルをデフォルトのディレクトリ(この例では/opt/xpressmp/bin)にコピーするかどう かを尋ねられます。 これはデフォルトのオプションです。

Xpress ライセンスにデフォルトの場所を使用しない場合も、Xpress は正常に起動します。 今後、更新する場合に備えて、ライセンスファイルの保存場所を記録しておくことを推奨 いたします。

(インストールの終了後、ライセンスファイル用に設定した場所は XPRESS 環境変数で指 定されています。)

ファイルは tar アーカイブから抽出されます。コンピュータの速度によっては、数秒から、 数分かかる場合もあります。

7.フローティングライセンスを使用し、クライアント側としてインストールする場合は、ラ イセンスサーバ名を入力するように求められます。 サーバ名がわかっている場合は、ここ で入力してください。 サーバ名がわからない場合は、Enter キーを押して、後でサーバ名 を入力してください。

(Emacs や Vi などのテキストエディタを使用して、xpauth.xpr ライセンスファイルのサ ーバ名を変更できます。)

8.完了すると、インストーラは 2 つのスクリプトファイルを生成します。1 つは Bourne shell 用 (xpvars.sh)、もう1つは C shell 用 (xpvars.csh) です。 Xpress が正しく実行さ れるように shell 環境を設定するには、インストーラの出力に詳述されているように、上記

のスクリプトを実行する必要があります。 Xpress を利用する予定のユーザープロファイ ルまたはサービス・セットアップスクリプトにそれらを追加します。

9. (Bourne shell) Xpress のカスタム環境変数を設定する必要がある場合は、生成された xpvars.sh ファイルと一緒に xpvars.local.sh というファイルを作成し、このスクリプトか らカスタム環境変数をエクスポートできます。

10.インストールの実行中にライセンスファイルを持っていなかった場合は、ライセンスフ ァイルを取得したのち、ライセンスファイル先を指定するように XPRESS 環境変数を設定 する必要があります。 コマンドラインから実行する手順は、インストーラの出力に記載さ れています。

11.shell を開いたときにいつでも実行できる永続的なスクリプトに XPRESS への変更を追加したい場合は、Xpress インストールファイルの bin ディレクトリにある xpvars スクリプトを編集するのが最善の方法です。

XPRESS 環境変数に関連する行を変更することで、これらのファイルを任意の Linux / Unix テキストエディタで編集できます(これはライセンスファイルの場所です)。

12.Flaoting ライセンスを使用し、サーバー側としてインストールした場合、インストール スクリプトは XPserver ライセンスマネージャを起動しようとします。

13.サーバーライセンスを所有していない場合は、エラーメッセージが表示されます。 正常 に起動すると、ログメッセージは xpress.log ファイルに出力されます。 デフォルトでは、 xpress.log ファイルは/var/tmp/xpress.log に書き込まれます。

スクリプトを使用して環境変数が設定されたのち、有効なライセンスファイルが保存されている場合、Xpress ソフトウェアは使用可能になります。

<u>13.3 Linux または Unix への自動インストール</u>

前のセクションで説明したガイド付きインストール方法と同様に、コマンドラインオプションを使用することで、Xpress インストールスクリプトを自動インストーラとして使用することもできます。

利用可能なオプションのリストを取得するには、次のコマンドを実行します。

./install.sh –h

好きなだけオプションを指定することができます、必要なオプションが不足している場合、 対話型プロンプトでオプションが表示されます。 インストールを完全に自動化する必要が ある場合は、対話式プロンプトが表示されないように、必要なオプションをすべて指定し てください。

Xpress tar アーカイブと有効な xpauth.xpr ライセンスファイルを含むディレクトリにあ ると仮定した場合の完全自動インストールの例を次に示します。 mkdir xp84 tar xf xp8.4\_linux\_x86\_64\_setup.tar -C xp84 pushd xp84 ./install.sh -l static -a .. -d /opt/xpressmp -k yes Popd

<u>13.4 Linux / Unix 手動インストール</u>

前述のように、インストールが失敗した場合は、標準の zip または tar プログラムの使用に 問題がある可能性があります。 そうでない場合は、次の手順に従って手動でソフトウェア のインストールを行ってください。

1、まだ実行していない場合は、ダウンロードしたインストーラを展開します(自動インス トールスクリプトを使用してインストールを試みた場合は、この手順は既に実行されてい ます)。 このコマンドは、tar アーカイブからファイルを抽出します。

tar xf name\_of\_downloaded\_installer.tar

2.解凍したファイルには、インストールスクリプト install.sh が含まれています。 ソフト ウェアをインストールするディレクトリに.gz ファイルを移動します。 次のコマンドを使用して.gz ファイルを解凍します。 gunzip name\_of\_gz\_file.gz

3.上記のコマンドは、インストールファイルが含まれている別の tar アーカイブを抽出し、 次のコマンドを使用して展開することができます。 tar xf name\_of\_new\_tar\_file.tar

4.インストールディレクトリには、複数のディレクトリファイルと、license および html フ ァイルが含まれています。 ライセンスファイルなどをよく読み、利用規約に同意してくだ さい。 同意しない場合は、ソフトウェアを削除してインストールを中止してください。

5. xpauth.xpr ライセンスファイルを Xpress インストールの bin ディレクトリにコピーします。

6.システムが Xpress 実行可能ファイル、ランタイムライブラリ、およびライセンスファイ

ルを見つけることができるように、関連する環境変数を設定します。 たとえば、Cshell を 使用している Linux システムでは、次の通りです。 setenv XPRESSDIR your\_xpress\_install\_directory setenv PATH \$XPRESSDIR/bin:\$PATH setenv LD\_LIBRARY\_PATH \$XPRESSDIR/lib:\$LD\_LIBRARY\_PATH setenv CLASSPATH \$XPRESSDIR/lib/xprs.jar:\$CLASSPATH setenv CLASSPATH \$XPRESSDIR/lib/xprb.jar:\$CLASSPATH setenv CLASSPATH \$XPRESSDIR/lib/xprb.jar:\$CLASSPATH setenv CLASSPATH \$XPRESSDIR/lib/xprb.jar:\$CLASSPATH setenv CLASSPATH \$XPRESSDIR/lib/xprb.jar:\$CLASSPATH

共有ライブラリの検索に使用される環境変数の名前はシステムによって異なります。 Linux と Solaris では通常 LD\_LIBRARY\_PATH です。 macOS では代わりに DYLD\_LIBRARY\_PATH を使用してください。 わからない場合は、システム管理者に確 認してください。

この変数を設定する smallshell スクリプトを作成することや、ログイン時に自動的に実行 されるスクリプトを設定するととても便利です。

7. ssh: プロトコルを使用して、この FICO Xpress のインストールから実行されている Mosel 最適化サービスに接続する予定の場合は、次のコマンドを実行して一意のマシンキ ーを生成します。

cd \$XPRESSDIR/bin

./xprmsrv -key new

8. Linux インストールが完了し、ライセンスにドングルを使用する必要がある場合は、こ こでドングルドライバをインストールします。

9.Floating Server 側ライセンスをインストールしている場合は、少数のファイルのみ必要 で、不必要なファイルは削除できます。 XPserver ライセンスマネージャを正しく機能さ せるには、次のファイルを保存する必要があります。

- ・Bin ディレクトリ内>xpserver
- ・Bin ディレクトリ内>xplicstat
- ・Bin ディレクトリ内>runlmgr
- ・lib ディレクトリ内の libxprl で始まる全ファイル。
- ・docs ディレクトリ内のライセンスディレクトリ。
- ・utils ディレクトリの xphostid。

・Xpress インストールディレクトリから license.txt

**10. XPserver** ライセンスマネージャを設定するには、このマニュアル内に記載されている 手順に従ってください。

13.5 Linux OS でライセンスにドングルを使用する場合

ドングルとは

ドングルは、ライセンスファイルはロックしている独自の4桁のドングル番号を提供する ためにのみ使用されます。ライセンスはドングルが現在、装着されているPC上で実行した 場合、有効です。ライセンスがStaticまたはFloatingか、Xpressで認可されたリリース であるかにかかわらず、認可された Xpress 機能を含め、全ライセンス情報がライセンスフ ァイルに含まれています。

インストール設定の段階で、ライセンスキーに Dongle(ドングル)を使用するかどうか指定します。(ドングルの形状は、USB メモリースティックに類似しています。)

ドングルは、複数のマシンで Xpress を使用する場合、同時に1台のマシン上で Xpress の実行が可 能です。このオプションは、特定のマシンにライセンスを固定するのではなく、特定のライセンスをド ングルに固定したい場合、大変便利です。

例:職場のPCにライセンスを固定するのではなく、自宅のPCでもXpressを使用したい場合など、 ライセンスをドングルに入れて持ち運べるため、場所を選ばず Xpress をご使用いただけます。

注: Windowsの場合は、Xpress setup アプリケーションをインストール頂くと、

自動的にドングル・デバイスドライブもパッケージの一つとしてインストールされる仕組みとなっており ますが、Linux 上ではこのドングル・デバイス・ドライバがパッケージに含まれていないため手動でイ ンストール頂く必要がございます。(インストール頂かないと、Xpress がドングルを認識せず、ライセ ンスエラーになります。)

HASP ドングルデバイスドライバーを手動でインストールください。 詳細は、Xpress 事業部までお問合せください。

## 14. ライセンス設定に関するエラーメッセージと解決法

ここに記載したエラーメッセージは IVE、Optimizer コンソールおよび Mosel コンソールを含む実行 ソフトウエアから表示されるメッセージです。Xpress ライブラリを使用している場合、エラーメッセー ジは XPRSgetlicerrmsg (Optimizer および BCL)または XPRMgetlicerrmsg (Mosel) 機能で取得 可能です。Floating ライセンスをお使いの場合、ログファイル xprl\_server.log でもご確認頂けます。 ここに記載されていないエラーメッセージが表示された場合、エラーメッセージ番号、エラーの発生 状況などを MSI Xpress 事業部までご連絡ください。

1. The license file (xpauth.xpr) could not be found.

ライセンスファイルの格納先およびライセンスファイルが正しいかどうかご確認ください。Windows 環境でのライセンスファイル xpauth.xpr の正しい格納先は Xpress bin ディレクトリです。(Xpress DLLs を含むパス上のディレクトリ) Unix 環境では XPRESS 環境変数は xpauth.xpr ファイルを含む ディレクトリに設定してください。XPRESS 環境変数は Windows では効力がありません。

2: There is an error in your license file…または 8: Your license file has not been signed by Xpress Support / has an incorrect signature. 11: Your license is invalid as it specifies an invalid / no expiry date.

ライセンスファイルが破損しています-Xpress 事業部から送付されたライセンスファイルを使用し、 破損したライセンスファイルに上書き保存を行ってください。ライセンスファイルの置換方法を参照く ださい。送付されたライセンスファイルが無効となっている場合、お手数をお掛け致しますが Xpress 事業部まで破損したライセンスファイル、エラーメッセージを添えてご連絡ください。

4: The maximum number of simultaneous users has been reached.

お使いのライセンスファイルに、同時使用可能台数の上限が設定されています。現在、同時使用可 能上限台数に達しているためお使いの PC では一時的に Xpress を使用することができません。 Xpress のコピーのいずれかを終了させるか、ほかのユーザーが Xpress を終了するまでお待ちくだ さい。このエラーメッセージが度々表示される場合、ライセンスをアップグレードし、同時使用可能上 限台数の設定を変更なさることを推奨いたします。

9: The license file only supports host ID(s) [id1,…]

お使いのライセンスは、現在 Xpress を実行しているマシンとは別の Host-ID で固定されています。 (または Floating ライセンスの場合、現在お使いのマシンとは異なるサーバーマシンに固定されて いるライセンスファイルです。)現在、お使いのマシン用のライセンスが必要な場合、Xpress 事業部 までお問合せください。

現在お使いのマシンの Host-ID で固定された正規のライセンスファイルであるにも関わらず、この

エラーメッセージ9が表示された場合、Xpress が Host-ID を検出できていない可能性があります。 イーサネットライセンスをお持ちの場合、Media Sense の状況をご確認ください。ドングルライセンス をご使用の場合は、ドングルが正確にマシンに装着されていることを確認し、最新 Xpress プリケー ションのインストールを実行し、HASP ドングルドライバを手動でインストールしてください。

10: Your license expired on [date].

お使いのライセンスは使用期限が過ぎています。ライセンスのアップグレートまたは新規のライセン スファイルの申請を Xpress 事業部までお問合せください。

14: Could not connect to server…

サーバーコンピュータがネットワーク上で可視化が可能か下記のコマンドを入力し確認してください。 ping <name\_of\_license\_server>

また、ライセンス・サーバーアプリケーション、Xpserver がサバ―マシン上を現在起動しているかご 確認ください。エラーに関するログファイルを確認してください。ファイアーウォールを設定している 場合、Xpress ライセンス・サーバーアプリケーションへの接続をブロックしていないことをご確認くだ さい。

20: License could not be checked out on redundant servers.

このライセンスでは冗長ライセンスサーバーの定数を取得できませんでした。不十分な冗長ライセ ンスがアクティブの状態か、ほかの2つの冗長ライセンスサーバー上ですでに使用されています。 (このエラーメッセージは冗長ライセンスを使用する場合のみに発生しうるエラーです。)

21: Your license only supports release [rel].

このライセンスは最新の Xpress バージョン用ではありません。最新版用ライセンスをお使いの場合、 上記の手順に従い、Xpress が正しいライセンスファイルを検出できるようご確認ください。また最新 版にアップグレードする場合 MSI

Xpress 事業部までご連絡ください。年間サポートにご加入頂いているお客様は無償にてアップグレード致します。

32: Not within local subnet

このライセンスは、ライセンスサーバーと同じサブネット上のマシンからライセンスサーバーと接続し ている場合のみ有効となります。ライセンスサーバーと異なるサブネットから接続した場合、このエラ ーが発生します。

89: Your license only supports platform(s) [plat1,…]. Xpress を起動しているプラットフォームをお使いのライセンスではサポートされていません。アップ グレードが必要な場合、MSI Xpress 事業部までお問合せください。

103: Your license does not allow Xpress to be run on a Terminal Services server ワークステーションまたはサーバーライセンスを使ったターミナル・サービスサーバー上のみで Xpress を使用頂けます。ライセンスのアップグレードが必要な場合、MSI Xpress 事業部までお問 合せください。

259: This is an OEM license and you have incorrectly specified the OEM number.

OEMライセンス機能を最初に呼び出さずに、初期設定の呼び出しを行ったか、ライセンス機能の呼び出しの際に OEM 番号を間違えて指定した可能性があります。正しい初期設定手順を使用しているかどうか OEM のマニュアルを参照しご確認ください。注:Xpress-MP 2003 より以前にリリースされている OEM 番号は Xpress-MP 2003 では無効です。

上記の可能性がある場合、MSI Xpress 事業部に OEM 番号がサポートされているかお問合せください。

14.1 ライセンス設定でエラーが生じた場合のトラブルシューティング

Xpress ライセンスを設定する際にトラブルが生じた場合に、トラブルとなっている問題点をエラーメッセージとして表示されます。

Floating ライセンスの場合、このエラーメッセージと併せて現行のエラーメッセージを確認するため に xprl\_server.log のログファイルもご確認ください。

ライセンス・サーバーが起動しない場合、ほかのエラーを確認するために Windows event ログをご 確認ください。(Unix システムは/var/log/messages で確認)

よくあるトラブル原因と解決策、エラーメッセージについて、先のセクションを参照してください。14 章のセクション内に解決策が見当たらず、問題が解決しない場合は、下記のステップを試行してく ださい。

1. Xpress 最新バージョンにアップグレードする

2. イーサネットのアドレスで固定されたライセンスでポータブル式 Windows マシンを使用している 場合、ネットワークに接続していない環境下で問題が生じているのであれば Media Sense が使用 可能な状態になっている可能性があります。通常、Media Sense は電池を節約するためにマシンが ネットワークに接続されていないときに、イーサネットのカードを使用不可の状態に切り替えます。こ の問題を解決するには、Microsoftの WEB サイトに掲載されている手順に従って、Media Sense の 状態を確認してください。

http://support.microsoft.com/default.aspx?scid=kb;EN-US;q239924

3. Windows-XPを実行し、XpressのHost-ID取り出しツールでHost-IDを抽出できない場合、 ネットワーク・アダプタがブリッチ接続になっていることが考えられます。これを修正するために、コン トロールパネルから、「ネットワークとインターネットの接続」を選択し、「ネットワークの接続」をクリック してください。(これは管理者のセットアップによって異なります。コントロールパネルをダブルクリック で開くのと同じように、ネットワークの接続画面を開くには、ダブルクリックが必要な場合もあります。) 表示画面にネットワーク・ブリッチ接続というセクションがある場合、ネットワーク・ブリッチ接続のアイ コンをクリックし、削除を選択してください。

削除を行ったのち、再度、PC の Host-ID を抽出するために、Xpress Host-ID ツールを再実行し てください。

上記以外のエラーについては MSI Xpress 事業部までご連絡ください。 お問合せの際、表示されたエラーメッセージやお使いの Xpress バージョン、 OS、ライセンス情報、ライセンスタイプも併せてメールに記載ください。 担当者より折り返し、ご連絡致します。

## 15 アプリケーションと Enterprise (企業向け) ライセンスの設定

Xpress7.0 およびそれ以降にリリースした製品は仮想化ハードウエア上で enterprise(企業向け)ラ イセンスの設定をサポートしています。

① 仮想化のレコメンデーション

仮想化は一般的に、資源を統合するためにサーバー環境に配置されます。前述で解説したドング ルの制限によりサーバー環境でのドングル使用は不向きです。

FICO 社はこの構成設定はお客様のライセンス契約条件に従い、ライセンスを配給する際に、 Floating ライセンスまたはエンタープライズ(企業向け)ライセンスを仮想化テクノロジーと共に導入 することを推奨しております。

ライセンス・サーバはホスト・オペレーションシステムにサービスとしてインストールを行うか、ハードウ エアにロックされたほかの物理マシン上にインストールすることができます。こうすることでローカル ネットワーク上で必要不可欠であるように、バーチャル・ゲスト・オペレーションシステムはライセンス を要求できるようになります。

#### <u>15.1 VMware で HASP ドングルを使用する</u>

1. VMware 環境で実行する仮想マシンからドングルを使用するには、仮想マシンの設定を開き、 オプションでこの仮想マシンにフォーカスを移す際、自動的に新しい USB デバイスへの接続が行わ れるように、下記のように選択してください。

| Memory              | 256 MB                   | Automatically connect new USB devices to this |
|---------------------|--------------------------|-----------------------------------------------|
| Hard Disk (IDE 0:0) | A. 4                     | virtual machine when it has focus.            |
| CD-ROM (IDE 1:0)    | Auto detect              |                                               |
| Ethorpot            | Osing unvera:<br>Bridgod |                                               |
| USB Controller      | Present                  |                                               |
| ())) Audio          | Auto detect              |                                               |
| Virtual Processors  | 1                        |                                               |
|                     |                          |                                               |

このオプションがアクティブな状態で、仮想マシンにフォーカスが当たっている間、プラグに差し込んだいかなる USB 機器に接続されるのではなく、オペレーションシステムに接続される状態になります。

2. 現在、Xpressを正常にインストールすることができます。インストーラの実行中にライセンスにドン グルを使用するかを選択する画面が表示されます。「ライセンスキーにハードウエア・ドンブルを使 用する」を選択してください。ここでマシンにドングルを装着して設定を行う場合は、仮想マシンのウ インドウをクリックして、ドングルにフォーカスを設定します。Xpress を起動させた際に、この設定に よりオペレーションシステムに接続され検知されるようになります。

3. 万が一、仮想マシンにフォーカス設定がない場合、ドングルをプラグに差し込めば、上記の設定 の代わりにホスト・オペレーションシステムに接続されることがあります。これをホストから切り離し、 仮想マシンに接続するために VMware から VM メニューを表示し、下記のように、Removable Devices と USB Devices ではなく、Aladdin Knowledge Systems USB Device を選択してください。

| ١ | <u>™</u> <u>T</u> eam <u>₩</u> indows | Help   |                                              |   |                                      |
|---|---------------------------------------|--------|----------------------------------------------|---|--------------------------------------|
|   | Power                                 |        |                                              |   | 1                                    |
| L | <u>R</u> emovable Devices             | •      | Floppy                                       | + |                                      |
|   | Snapshot                              | •      | CD-ROM (IDE 0:0)                             | ł | 🛐 Quetzacoati (WinXP 32-bit)         |
|   | Install VMware Tools                  |        | CD-ROM Z (IDE 1:0) (Auto detect)<br>Ethernet | ÷ |                                      |
|   | Upgrade Virtual Machine               |        | ÷ Echorniae                                  |   |                                      |
|   | Send Ctrl+Alt+Del                     |        | USB Devices                                  | • | Aladdin Knowledge Systems USB device |
|   | Grab Input                            | Ctrl+G |                                              |   | Samsung Electronics USB device       |
|   | 2                                     |        |                                              |   |                                      |
|   | Capture Screen                        |        |                                              |   |                                      |
|   | Capture Mo <u>v</u> ie                |        |                                              |   |                                      |
|   | Cl <u>o</u> ne                        |        |                                              |   |                                      |
|   | Delete from Disk                      |        |                                              |   |                                      |
|   | <u>S</u> ettings                      | Ctrl+D |                                              |   |                                      |

4 ドングルをホストから切り離し、ドングルを仮想マシンへの再接続を促されます。

OK をクリックしてください。

上記の設定が完了すると、ドングルライセンスを使用し、Xpressをご利用いただける状態となります。

| Uranos (\ | Windows Vista) - Virtual Machine                                                                                                    | × |  |
|-----------|----------------------------------------------------------------------------------------------------|---|--|
| ?         | A USB device is about to be unplugged from the host and connected to this virtual<br>machine. It will first be stopped to enable safe removal. With some devices, the host may<br>display the message "The device can now safely be removed." |   |  |
|           | Never show this hint again                                                                                                    |   |  |
|           | Cancel                                                                                                    |   |  |

#### <u>15.2 Microsoft Virtual PC で HASP ドングルを使用する</u>

警告:ハードウエア・ドングルは現在、Microsoft Virtual PC をサポートしていません。(Microsoft Virtual PC2007 を含む)また Virtual PCを使用して仮想マシンに HASP ドングル・ドライバをインストールしないでください。仮想マシンの破損や最悪な場合、ブート不可能が生じたケースが報告されています。Xpress インストーラの表示画面でライセンス設定をハードウェア・ドングルを使用するか否かを選択する画面が表示されます。No を選択してください。

Microsoft Virtual Server で HASP ドングルを使用する

Microsoft Virtual Server は現在、ドングルを含め、いかなる USB デバイスもサポートしていません。 (キーボード、マウスを除く) Microsoft Virtual Server 経由でドングルライセンスし Xpress をご利用 頂くことはできません。

## <u>16. データベース</u>

Mosel はファイル、データベースおよび WEB サービスを経由しメモリ内のデータに接続することがで きます。この機能はいかなる ODBC に対応するデータソースにも接続可能です。指定の Oracle ドラ イバおよび DAT 形式と同様、Excel、CSV、XML、JSON 向けドライバも付属しています。お客様はカ スタム・ドライバを実装し Mosel のフリー形式、読み込み/書き込み機能もご利用頂けます。

## <u>17 Xpress のアップグレード、Patch ファイルの適用方法</u>

◎Patch のインストール (Windows)

Patch またはメンテナンス・リリースは Xpress ソフトウエアの部分的修正やバグの修正、 機能の改善、新機能追加を目的にアップグレードしたファイルのみを含みます。 大幅なメンテナンス・リリースは FICO Xpress ウエブサイトからダウンロードできます。 インストーラとセットで提供しています。Patch リリース(個別のファイルやプログラム) は FICO Xpress ftp サイトに掲載しています。FICO Xpress の旧インストールに適用してく ださい。

1. XpressXX\_win32(64)\_setup.exe を実行します。

2. Zip 圧縮/解凍プログラム(WinZip または WinRar)を使用して、Patch ファイルを解凍 します。通常、解凍したファイルはライブラリに置換されるか Xpress Installation の bin フォルダに実行ファイル形式で保存されるかインストールの dso フォルダに.dso ファイル として保存されます。ファイルの置換先が決まっている場合、デフォルトの格納先からユーザ指定 の格納先にファイルをコピーしてください。(既存ファイルに上書き保存します。)古いファイルを今後 も使用したい場合、古いファイルに新しい名前を付けて、保存します。

新しいファイルの格納先が決まっていない場合、ファイル名を使用して Xpress インストール・ディレ クトリから検索します。次の操作を行ってください。Xpress installation フォルダを右クリックし表示さ れたメニューから検索を選択してください。ファイル名ボックスのすべて、または部分に置換するファ イル名を入力し検索 (Search)をクリックします。検索結果として表示されるリストは、Xpress installation の格納先を示します。Installation 内の正確な格納場所に Patch が置換されると、ソフ トウエアは正常に実行されアップデートしたファイルが自動的に起動します。

注:Xpress の複数のコピーを1つのシステムにインストールする場合、Patch を適用するフォルダが 正しいものであり、XPRESS、PATCH および MOSEL\_DSO 環境変数が正しいフォルダを示している ことをご確認ください。

3. Xpress のインストール目的を選択します。アップグレードを(または Patch ファイル

の適用)選択をしてください。Patch、アップグレードを適用する Xpress アプリケーションも選択します。

4. Installshield Wizard を使用し、Xpress のインストールを開始します。

インストールを続行する場合、「Next」をクリックし、前の画面に戻る場合「Back」をクリックします。

上記以降の設定方法は、お客さまが取得しているライセンスタイプによって異なります。 Static ライセンスの設定は、P8~P10

Flaoting ライセンスの設定は P11~P19 に掲載されている手順を参照ください。